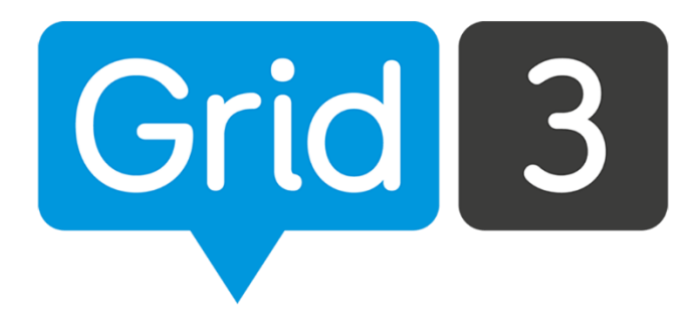

# Grid 3

Guia de Treinamento

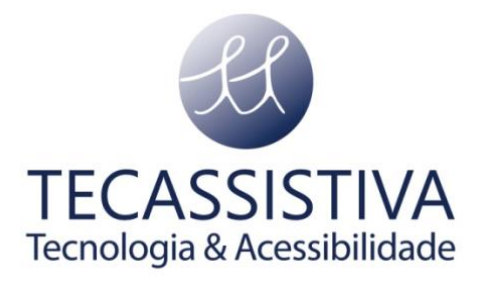

#### PUBLICADO POR

#### Smartbox Assistive Technology Ltd.

Smart House, 4a Court Road Malvern, WR14 3BL Reino Unido +44 (0) 1684 578 868 info@thinksmartbox.com www.thinksmartbox.com

#### E POR

#### Tecassistiva

Av. Dr. Altino Arantes, 345 Vila Clementino São Paulo - SP CEP 04042-032 Brasil +55 (11) 3266-4311 teca@tecassistiva.com.br www.tecassistiva.com.br

Copyright  $\ensuremath{\mathbb{C}}$  2018 Smartbox Assistive Technology Ltd. Todos os direitos reservados.

As informações contidas neste documento estão sujeitas a alterações sem aviso prévio. Nenhuma parte desta publicação pode ser reproduzida ou transmitida por qualquer forma ou qualquer meio eletrônico ou mecânico, para qualquer finalidade, sem a permissão expressa por escrito da Smartbox e da Tecassistiva.

Traduzido da versão em inglês (G3PT-BR 30/01/18)

Tecassistiva - www.tecassistiva.com.br

### Sumário

| Atalhos no Modo de Edição8          |
|-------------------------------------|
| Criar uma célula de escrita9        |
| Editar uma célula de escrita10      |
| Alterar a imagem10                  |
| Arquivo de imagem                   |
| Pesquisa na Internet                |
| Câmera11                            |
| Captura de tela                     |
| Editar imagem13                     |
| Criar uma célula com 2 símbolos14   |
| Mover uma célula                    |
| Redimensionar uma célula16          |
| Editar o layout do teclado          |
| Inserir uma coluna ou linha         |
| Apagar uma coluna ou linha17        |
| Redimensionar uma coluna ou linha17 |
| Layout da célula                    |
| Espaço entre células                |
| Alterar estilo das células18        |
| Cores                               |
| Fonte                               |
| Escolher um Estilo                  |
| Editar estilos                      |
| Criar um novo estilo                |

| Temas                                              |    |
|----------------------------------------------------|----|
| Criar células de pulo                              | 21 |
| Pular para um novo teclado                         | 22 |
| Pular para uma cópia de um teclado existente       | 22 |
| Pular para a tela Início ou Anterior               | 22 |
| Células de escrita e bate-papo                     | 23 |
| Outros tipos de área de escrita                    | 25 |
| Procura de endereços Web                           | 25 |
| Editor de documentos                               | 25 |
| Escrita de SMS                                     | 25 |
| E-mail                                             | 26 |
| Utilizar comandos                                  | 26 |
| Adicionar comandos                                 | 27 |
| Listas de palavras                                 | 28 |
| Criar uma lista de palavras                        |    |
| Adicionar palavras a partir de um texto            |    |
| Adicionar teclados                                 | 31 |
| Adicionar um teclado de outro conjunto de teclados |    |
| Gerenciar teclados                                 | 32 |
| Pular para                                         |    |
| Copiar                                             |    |
| Renomear                                           |    |
| Definir como teclado inicial                       |    |
| Apagar                                             |    |
| Acessibilidade da célula                           | 33 |
| Totalmente acessível                               |    |

| Apenas dispositivos apontador e toque                                                                                                    |                      |
|----------------------------------------------------------------------------------------------------|----------------------|
| Não acessível                                                                                                    |                      |
| Ocultas                                                                                                    |                      |
| Visibilidade da célula                                                                                                    |                      |
| Adicionar som a uma célula                                                                                                    | 35                   |
| Usar um som da biblioteca de efeitos sonoros                                                                                                    |                      |
| Usar um arquivo existente                                                                                                    |                      |
| Gravar um som                                                                                                    | 37                   |
| Gravar um novo arquivo de som                                                                                                    |                      |
| Gravar um conjunto de sons                                                                                                    |                      |
| Configurar as suas contas                                                                                                    |                      |
| Conta existente                                                                                                    |                      |
| Nova conta                                                                                                    |                      |
|                                                                                                    |                      |
| Ligar a uma conta Dropbox                                                                                                    |                      |
| Ligar a uma conta Dropbox<br>Enviar para o Grid Player                                                                                                    | 39<br>41             |
| Ligar a uma conta Dropbox<br>Enviar para o Grid Player<br>Compartilhar no Online Grids                                                                                                    | 39<br>41<br>42       |
| Ligar a uma conta Dropbox<br>Enviar para o Grid Player<br>Compartilhar no Online Grids<br>Salvar um conjunto de teclados                                                                                                    | 39<br>41<br>42<br>43 |
| Ligar a uma conta Dropbox<br>Enviar para o Grid Player<br>Compartilhar no Online Grids<br>Salvar um conjunto de teclados<br>Configurações: Conjunto de teclados                                                                                                    |                      |
| Ligar a uma conta Dropbox<br>Enviar para o Grid Player<br>Compartilhar no Online Grids<br>Salvar um conjunto de teclados<br>Configurações: Conjunto de teclados<br>Imagem                                                                                                    |                      |
| Ligar a uma conta Dropbox<br>Enviar para o Grid Player<br>Compartilhar no Online Grids<br>Salvar um conjunto de teclados<br>Configurações: Conjunto de teclados<br>Imagem<br>Resumo                                                                                                    |                      |
| Ligar a uma conta Dropbox<br>Enviar para o Grid Player<br>Compartilhar no Online Grids<br>Salvar um conjunto de teclados<br>Configurações: Conjunto de teclados<br>Imagem<br>Resumo<br>Configurações                                                                                                    |                      |
| Ligar a uma conta Dropbox<br>Enviar para o Grid Player<br>Compartilhar no Online Grids<br>Salvar um conjunto de teclados<br>Configurações: Conjunto de teclados<br>Imagem<br>Resumo<br>Configurações<br>Documentação                                                                                                    |                      |
| Ligar a uma conta Dropbox<br>Enviar para o Grid Player<br>Compartilhar no Online Grids<br>Salvar um conjunto de teclados<br>Configurações: Conjunto de teclados<br>Imagem<br>Resumo<br>Configurações<br>Documentação<br>Configurações: Análise do conjunto de teclados                                                                     |                      |
| Ligar a uma conta Dropbox<br>Enviar para o Grid Player<br>Compartilhar no Online Grids<br>Salvar um conjunto de teclados<br>Configurações: Conjunto de teclados<br>Imagem<br>Resumo<br>Configurações<br>Documentação<br>Econfigurações: Análise do conjunto de teclados<br>Resumo                                                          |                      |
| Ligar a uma conta Dropbox<br>Enviar para o Grid Player<br>Compartilhar no Online Grids<br>Salvar um conjunto de teclados<br>Salvar um conjunto de teclados<br>Configurações: Conjunto de teclados<br>Imagem<br>Resumo<br>Configurações<br>Documentação<br>Configurações: Análise do conjunto de teclados<br>Resumo<br>Tamanho dos teclados |                      |

| Configurações: Contas de e-mail                | 46 |
|------------------------------------------------|----|
| Configurações: Configurações manuais de e-mail | 46 |
| Configurações: Fala                            | 47 |
| Fala                                           | 48 |
| Feedback auditivo                              |    |
| Falar enquanto escreve                         |    |
| Notificações                                   |    |
| Configurações: Pronúncia                       | 49 |
| Configurações: Mouse ou apontador de cabeça    | 50 |
| Ativação                                       | 50 |
| Destacar                                       | 51 |
| Controle do computador                         | 51 |
| Zoom para clique                               | 52 |
| Configurações: Toque                           | 53 |
| Ativar                                         | 53 |
| Ativar o último item tocado                    | 53 |
| Ativar o primeiro item selecionado             | 53 |
| Tocar e manter para ativar                     | 54 |
| Destacar                                       | 54 |
| Teclado da tela                                | 55 |
| Configurações: Acesso pelo olhar               | 56 |
| Câmera                                         | 56 |
| Ativar                                         | 57 |
| Destacar                                       | 57 |
| Calibração                                     | 57 |
| Configurações: Manípulos                       | 58 |

| Configurações: Varrimento                  |    |
|--------------------------------------------|----|
| Iniciar                                    |    |
| Destacar                                   |    |
| Ativar                                     | 61 |
| Mais opções                                | 61 |
| Configurações: Telefone                    | 61 |
| Emparelhar o telefone com o seu computador | 61 |
| Instalar o aplicativo e o software no PC   |    |
| Configurar CallCenter                      |    |
| Conectar ao Grid 3                         |    |

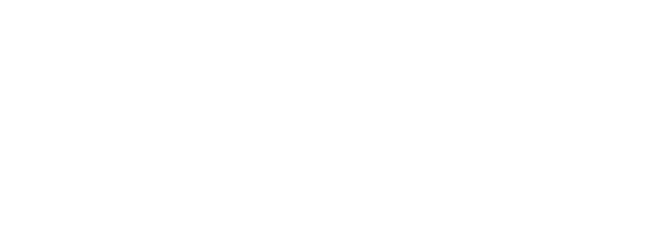

### Atalhos no Modo de Edição

| F11      | Iniciar/Terminar Modo de Edição                           |
|----------|-----------------------------------------------------------|
| CTRL + X | Cortar                                                    |
| CTRL + C | Copiar                                                    |
| CTRL + V | Colar                                                     |
| CTRL + Z | Desfazer                                                  |
| CTRL + S | Salvar                                                    |
| CTRL + A | Selecionar tudo                                           |
| CTRL + D | Desfazer seleção de todos                                 |
| CTRL + J | Criar pulo                                                |
| CTRL + F | Seguir ligação                                            |
| CTRL + W | Criar célula de texto                                     |
| SETAS    | Células de navegação (+ SHIFT para selecionar)            |
| ENTER    | Criar célula                                              |
| INSERT   | Adicionar comando (ou criar célula em branco)             |
| DELETE   | Apagar célula                                             |
| F1       | Ajuda lechologia & Acessibilidade                         |
| F2       | Alterar legenda da imagem                                 |
| F3       | Encontrar imagem                                          |
| F4       | Editar imagem                                             |
| F5       | Remover imagem                                            |
| F10      | Configurações                                             |
| F12      | Mostrar/ocultar a barra de ferramentas no modo Utilizador |
| ALT      | Fornecer dicas para navegar nos menus                     |

### Criar uma célula de escrita

Uma célula de escrita tem como função enviar texto para a área de trabalho. Se escolher a opção Falar Texto, além de escrever na área de trabalho, também vai falar o que está escrito.

| €          | Escre          | ver |        |                     |                  |                              |  |
|------------|----------------|-----|--------|---------------------|------------------|------------------------------|--|
| $\bigcirc$ |                |     |        |                     |                  |                              |  |
| 2          |                |     |        |                     |                  |                              |  |
| 6          | J.             |     |        |                     |                  |                              |  |
| cach       | orro           |     |        |                     |                  |                              |  |
|            |                |     |        |                     |                  |                              |  |
|            |                |     |        |                     |                  |                              |  |
|            |                |     |        |                     |                  |                              |  |
|            |                |     |        |                     |                  |                              |  |
|            |                |     |        |                     |                  |                              |  |
|            |                |     |        |                     |                  |                              |  |
| Imagem pa  | ira "cachorro" |     |        |                     |                  |                              |  |
| Imagem pa  | ara "cachorro" |     | ₩<br>₩ | •                   |                  |                              |  |
| Imagem pa  | ara "cachorro" |     |        | Ercontrar           | Editar           | Anagar                       |  |
| Imagem pa  | ara "cachorro" |     |        | Encontrar<br>Imagem | Editar<br>Imagem | <b>X</b><br>Apagar<br>Imagem |  |
| Imagem pa  | ira "cachorro" |     |        | Encontrar<br>Imagem | Editar<br>Imagem | ×<br>Apagar<br>Imagem        |  |

- 1. Entre no Modo de Edição no menu do topo (ou pressione F11).
- 2. Escolha o botão Editar.
- 3. Clique numa célula vazia e escolha a opção Criar Célula.
- 4. Clique em Escrever e depois OK.
- 5. Escreva o seu texto na parte de cima e selecione uma imagem ou símbolo.
- 6. Você pode clicar em Encontrar Imagem para obter mais opções de imagens.
- 7. Clique em OK, depois volte para selecionar Finalizar a Edição, na barra do menu.

Dica: você pode selecionar múltiplas palavras para escolher apenas um símbolo para elas.

### Editar uma célula de escrita

Para alterar o texto que é enviado para a área de trabalho, selecione a célula e clique em Editar. Alterar o texto não vai alterar a legenda da célula. Para mudá-la, clique em Alterar legenda no menu Início, faça as alterações e pressione ENTER.

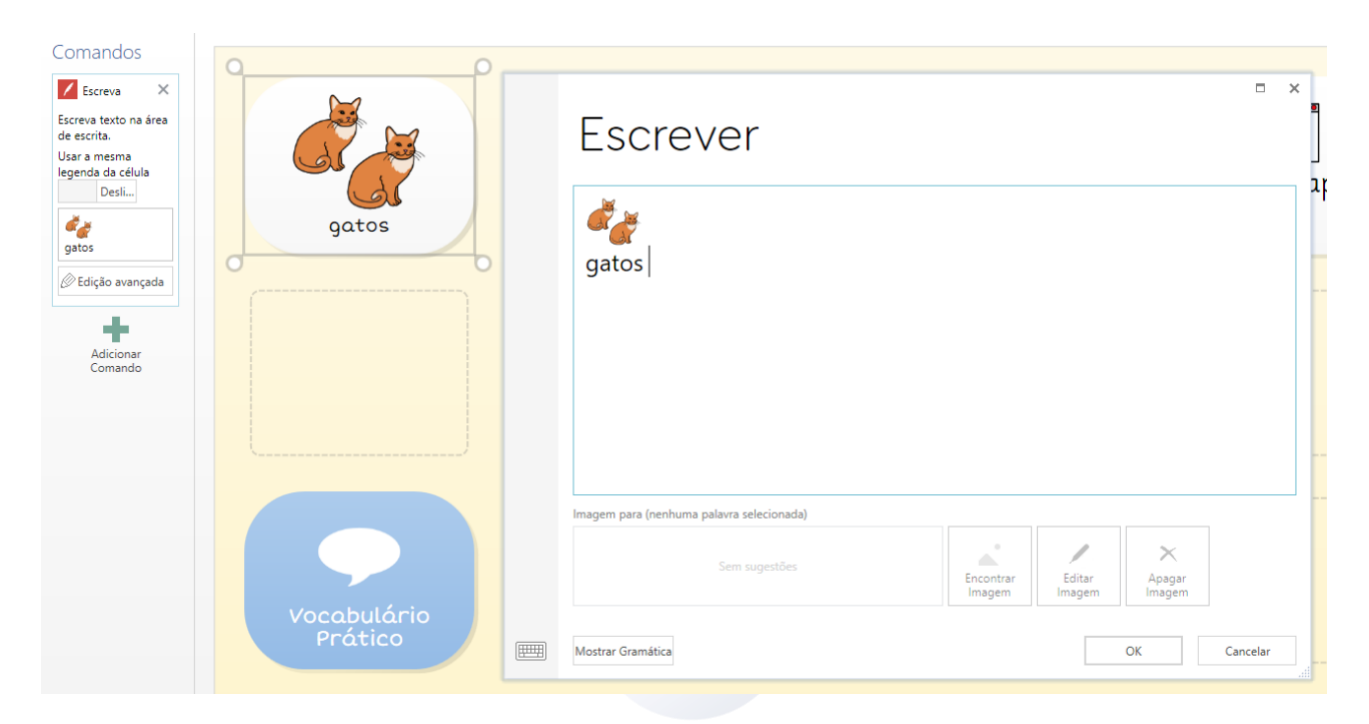

# Alterar a imagem ASSISTIVA

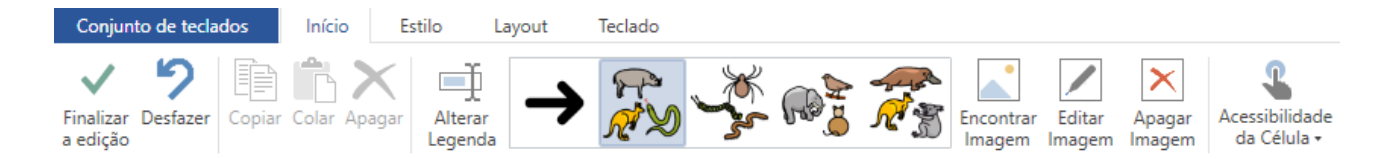

- 1. No Modo de Edição, selecione a célula clicando nela.
- 2. Você pode clicar num símbolo alternativo que aparece na barra de ferramentas em cima ou clique em Encontrar Imagem para mais opções.
- 3. Use a caixa de pesquisa para encontrar outros símbolos.

Dica: você pode adicionar ou remover conjuntos de símbolos clicando nas bibliotecas de símbolos.

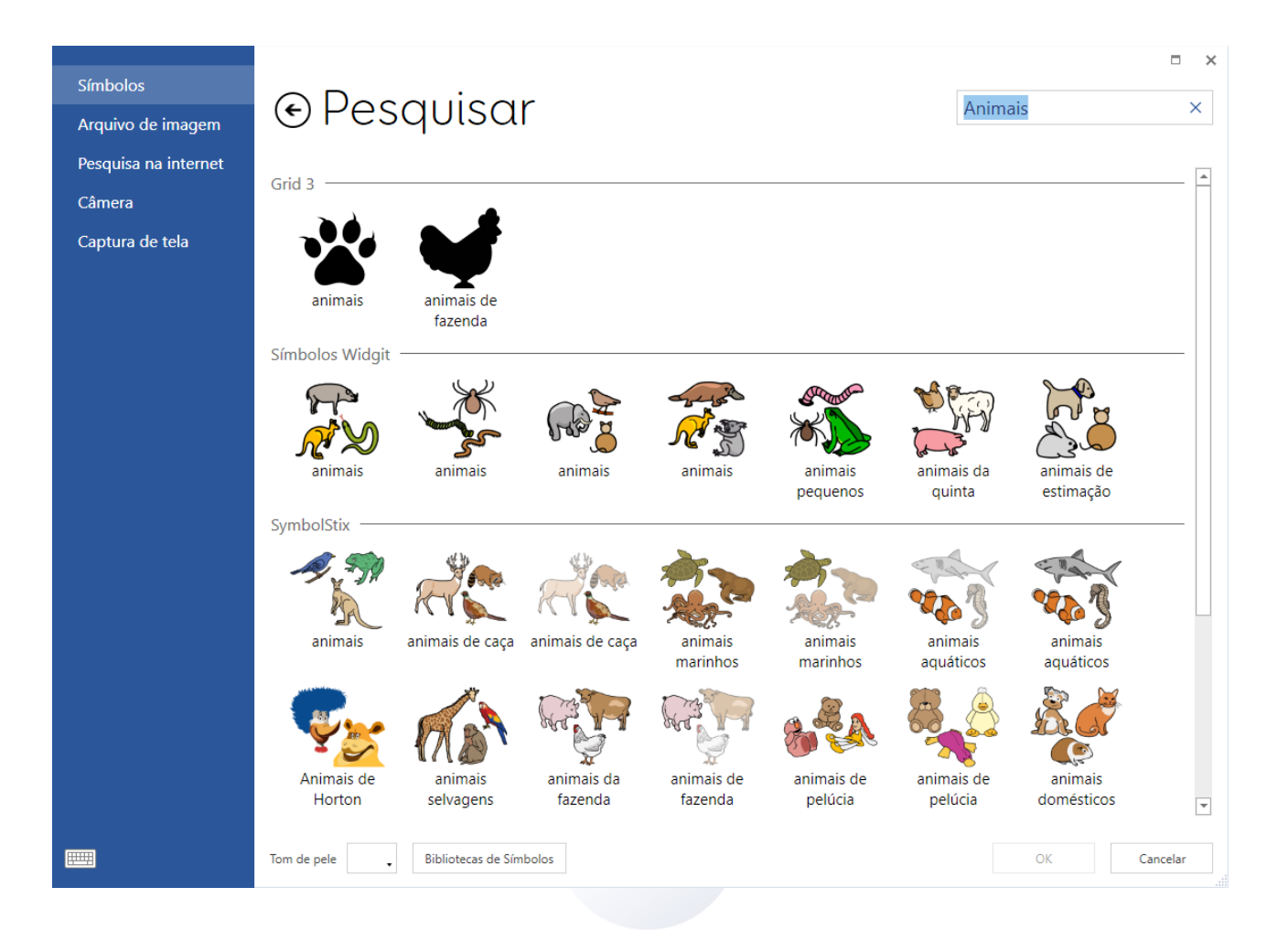

### Arquivo de imagem

Procure a pasta onde você salva as suas imagens e selecione Abrir.

### Pesquisa na Internet

Procure uma imagem diretamente na Internet. Use a caixa de procura, selecione a imagem e clique em OK.

### Câmera

Use a a câmera do computador para tirar uma foto. Clique no ícone de câmera para iniciar e, quando estiver satisfeito com a imagem, clique em Tirar para tirar a foto.

### Captura de tela

Esta opção te permite capturar qualquer imagem que apareça na sua tela como imagem da célula.

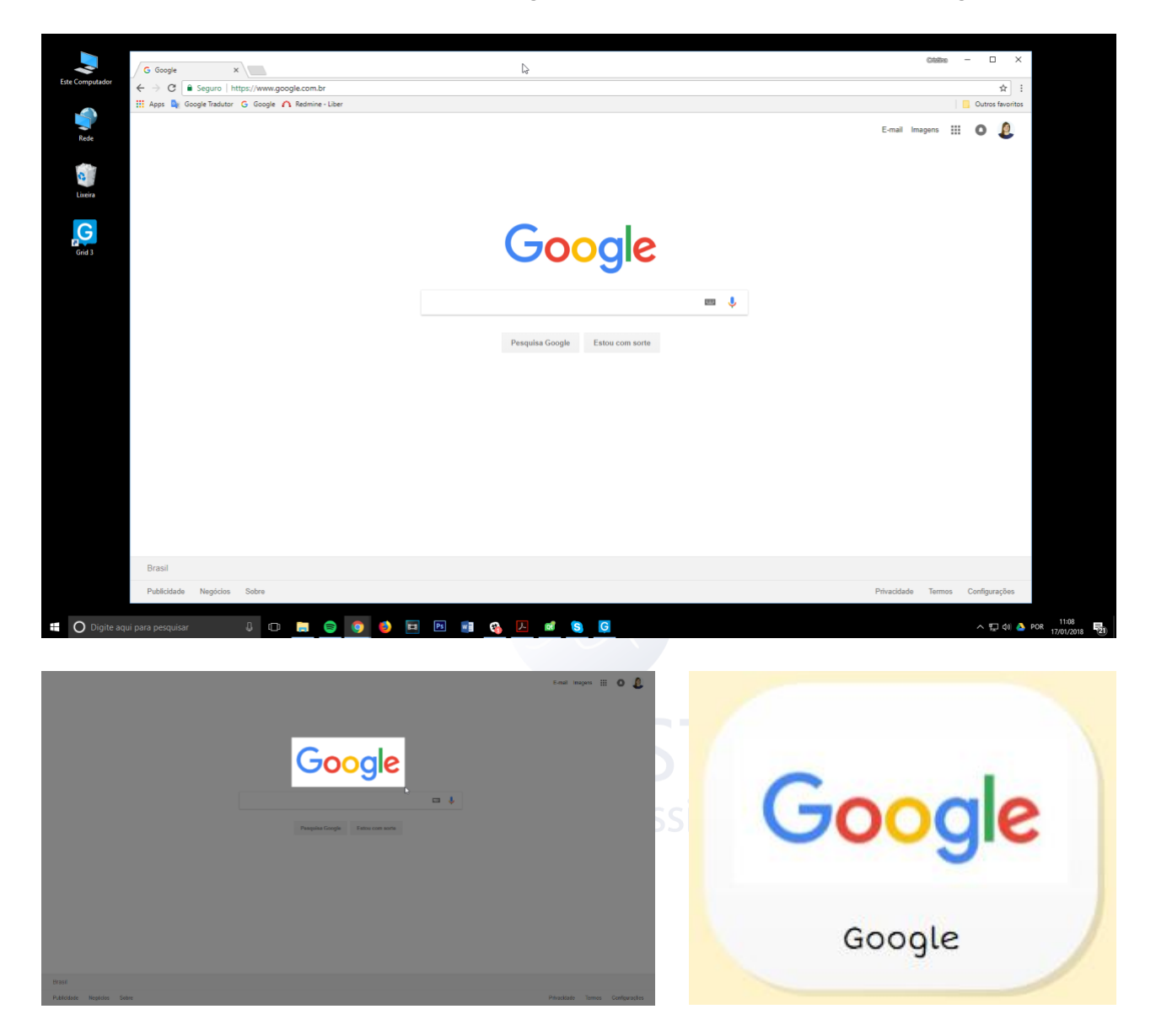

- 1. Minimize o Grid 3 para verificar se a célula é visível na tela e depois volte para o programa.
- 2. Selecione Captura de Tela. A sua tela ficará acinzentada.
- 3. Clique e selecione a área que quer capturar.
- 4. A sua captura será automaticamente definida como a imagem da célula. Pode reutilizar as capturas de tela que tirou anteriormente.

### Editar imagem

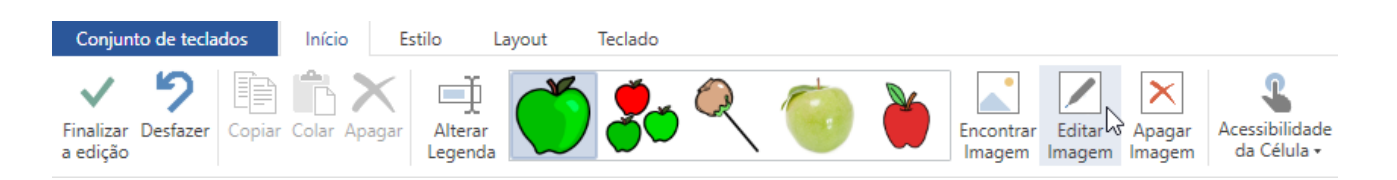

O Grid 3 inclui uma variedade de opções de edição de imagens que permite criar símbolos customizados.

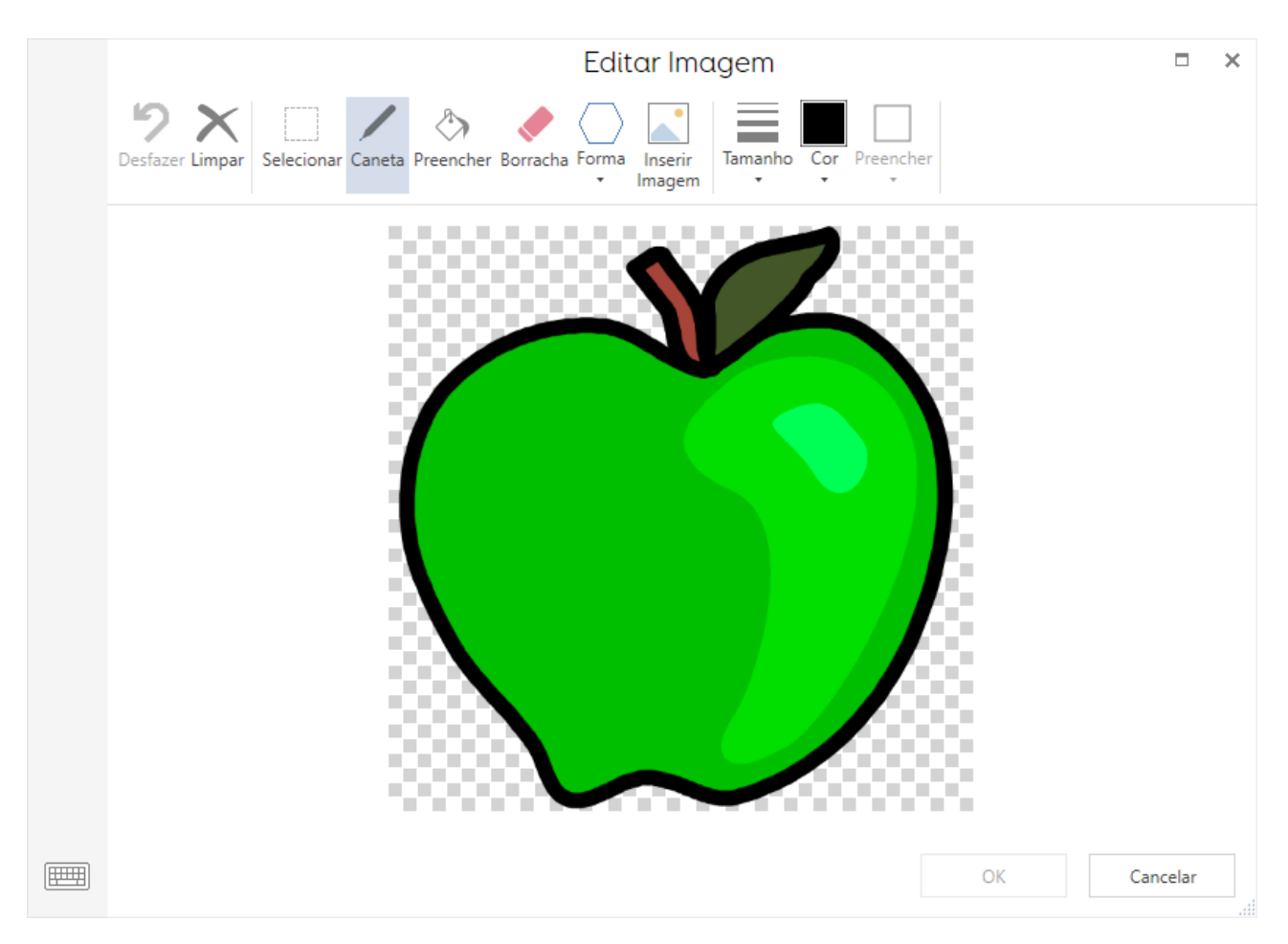

- 1. Para editar a célula, clique em Editar Imagem.
- 2. A ferramenta Preencher permite alterar as cores de um símbolo. Escolha a cor, selecione a ferramenta Preencher e em seguida clique na área que quer alterar.
- 3. Você também pode adicionar formas e desenhar ou apagar seções da imagem.
- **Dica:** se quer alterar apenas o tom da pele, não precisa ir ao editor de imagem. Clique diretamente em Cor da Pele, embaixo de cada pesquisa de símbolos.

#### Criar uma célula com 2 símbolos

| Editar Imagem                                                                                                    |        | × |
|----------------------------------------------------------------------------------------------------|--------|---|
| Image: Desfazer Limpar       Image: Caneta Preencher Borracha Forma Inserir       Image: Caneta Preencher Borracha Forma Inserir       Image: Cor Preencher Preencher |        |   |
|                                                                                                    |        |   |
| OK Ca                                                                                                    | ncelar |   |

- 1. Crie uma célula com um símbolo da forma, depois clique em Editar Imagem.
- 2. Clique na ferramenta Selecionar para desenhar um retângulo em volta do símbolo, depois clique em um dos cantos para o redimensionar.
- 3. Clique em Inserir Imagem para pesquisar e inserir novo símbolo.
- 4. Repita o processo de redimensionar para recolocar o segundo símbolo e clique em OK.

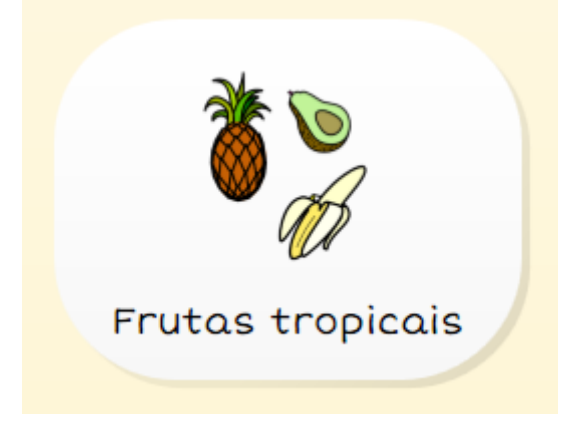

### Mover uma célula

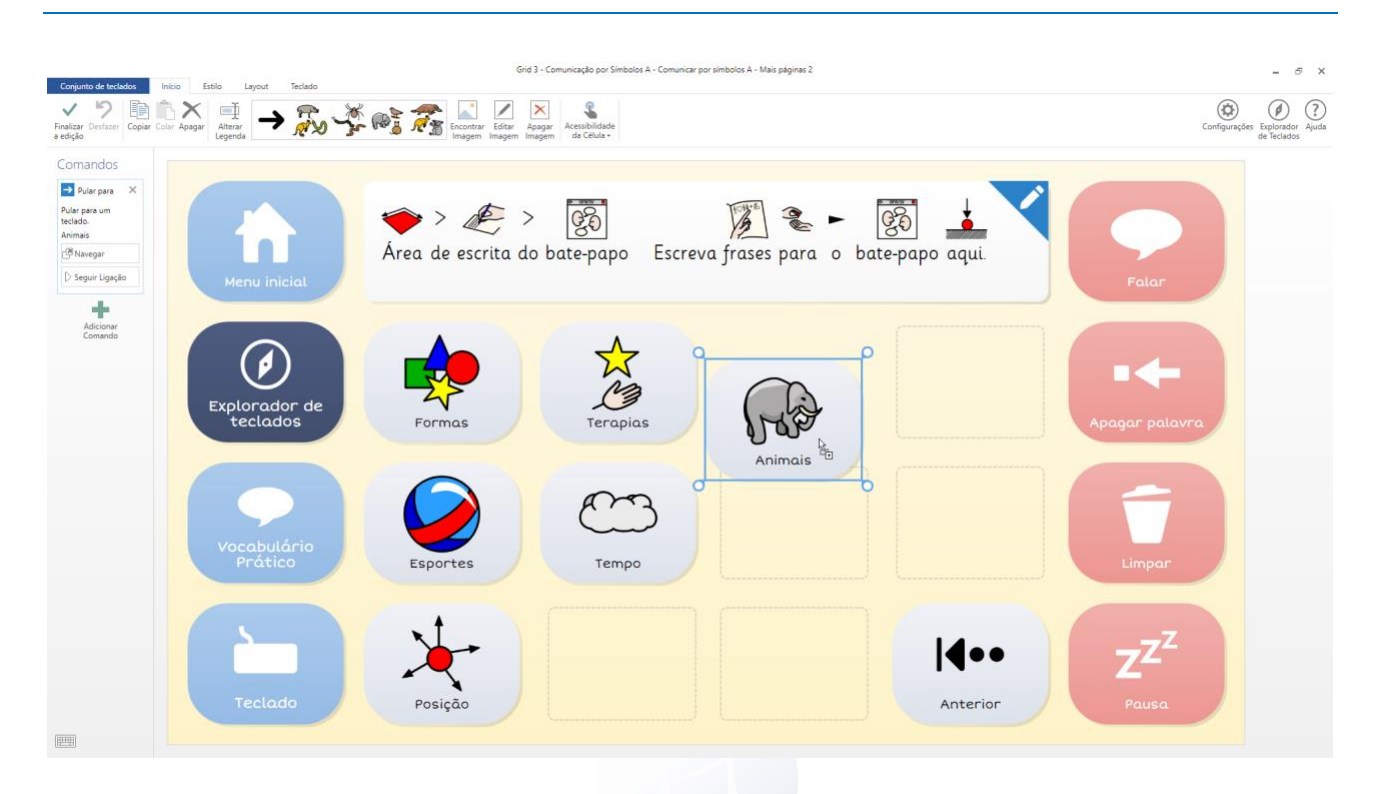

- 1. No Modo de Edição, clique e arraste qualquer célula para a localização desejada. O teclado irá automaticamente reajustar-se para acomodar a célula.
- 2. Para mudar a localização de duas células, clique e arraste uma delas sobre o local da outra.

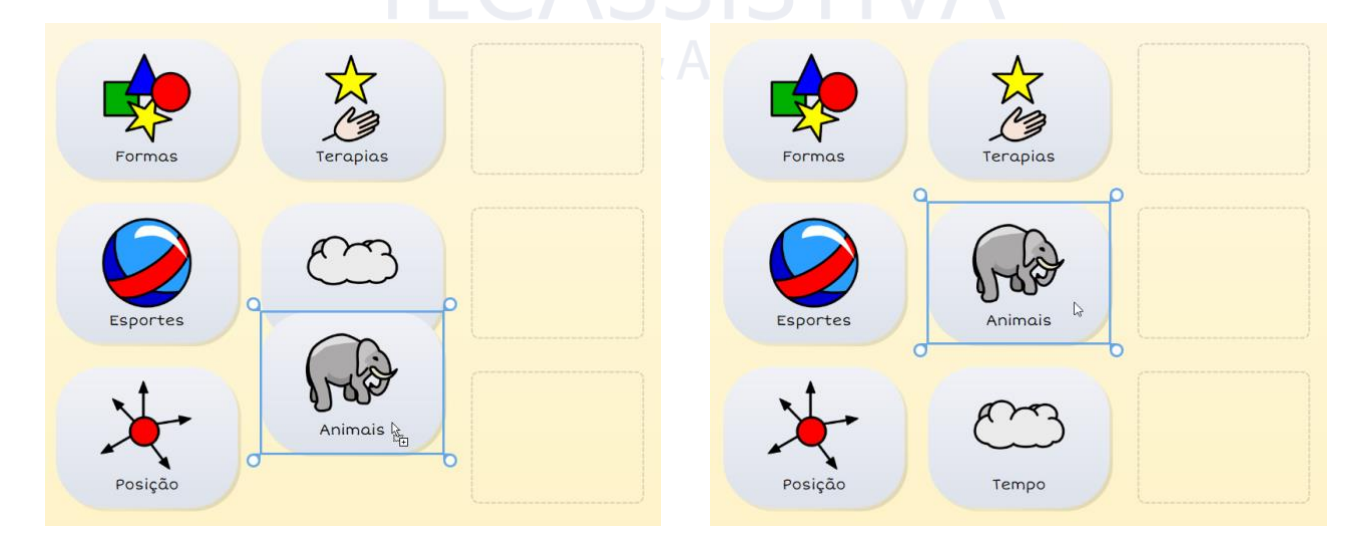

**Dica:** se quiser mover ou copiar uma célula para uma página diferente, copie par a área de transferência (clique com o botão direito do mouse e Copie, ou pressione CTRL+C), navegue até à página desejada, selecione uma nova localização, dê um clique direito e selecione Colar (ou CTRL+V).

### Redimensionar uma célula

Quando uma célula é selecionada, as bordas estarão evidenciadas em cada local onde podem ser redimensionadas. As células não precisam ser quadradas; podem ser dimensionadas para satisfazer às suas necessidades.

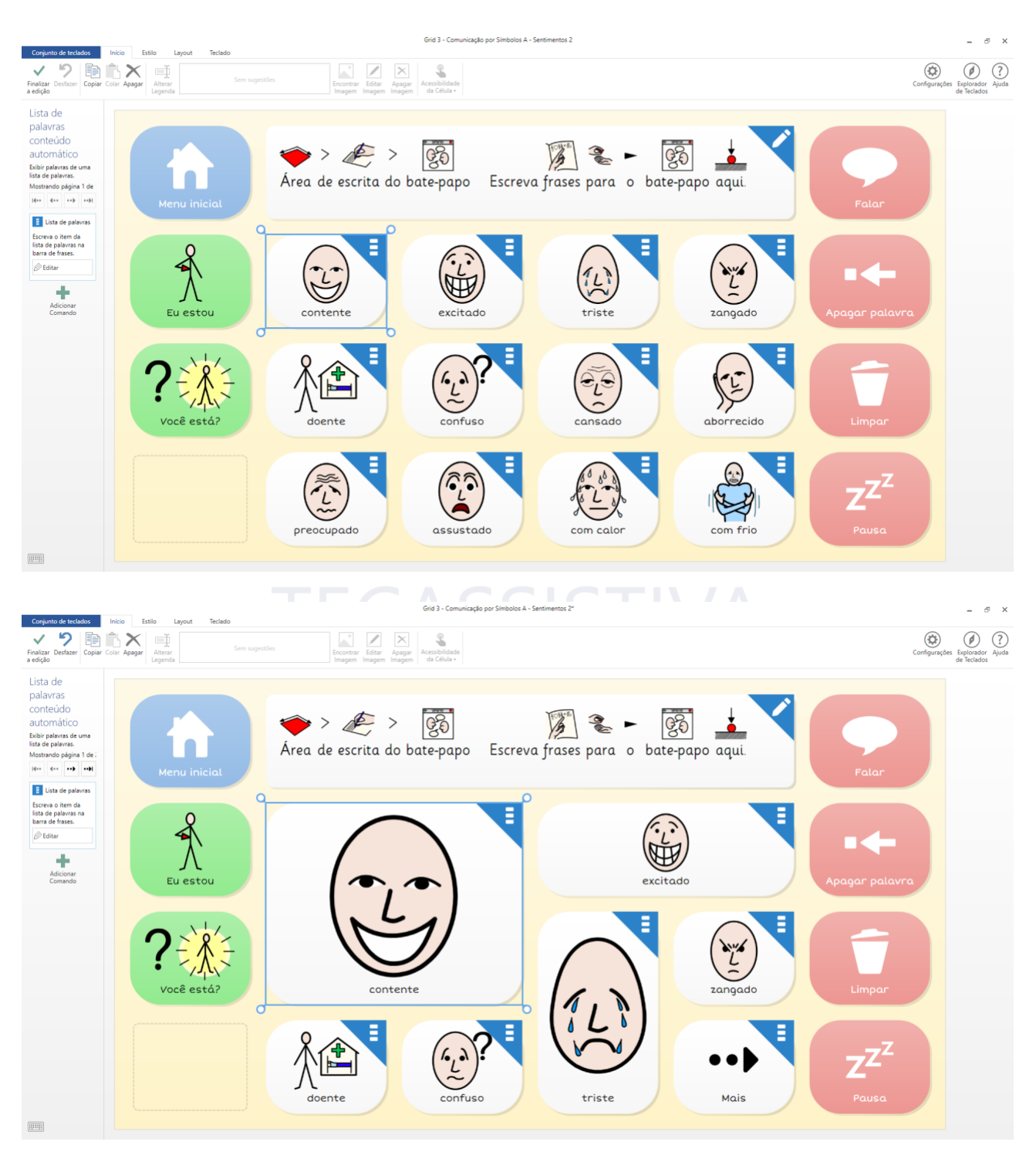

Dica: mova uma célula existente para ter a certeza de que as células não ficarão umas em cima das outras.

### Editar o layout do teclado

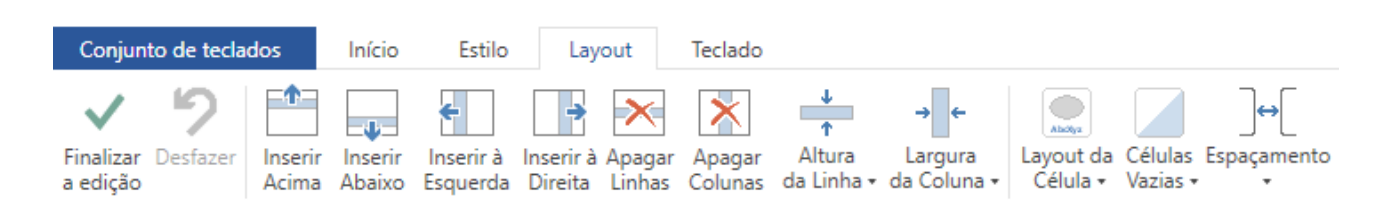

Clique na aba Layout na barra do Menu. Os botões na aba Layout permitem ajustar o número de colunas e linhas num teclado, além de especificar o seu tamanho.

### Inserir uma coluna ou linha

Selecione uma célula que esteja próxima aonde você queira inserir uma coluna ou linha e clique em uma das seguintes opções: cima, baixo, esquerda ou direita.

### Apagar uma coluna ou linha

Clicar em uma destas opções irá apagar uma linha ou coluna completa.

**Dica:** se acidentalmente apagar algo que não queira, clique em Desfazer (ou CTRL+Z).

## Redimensionar uma coluna ou linha

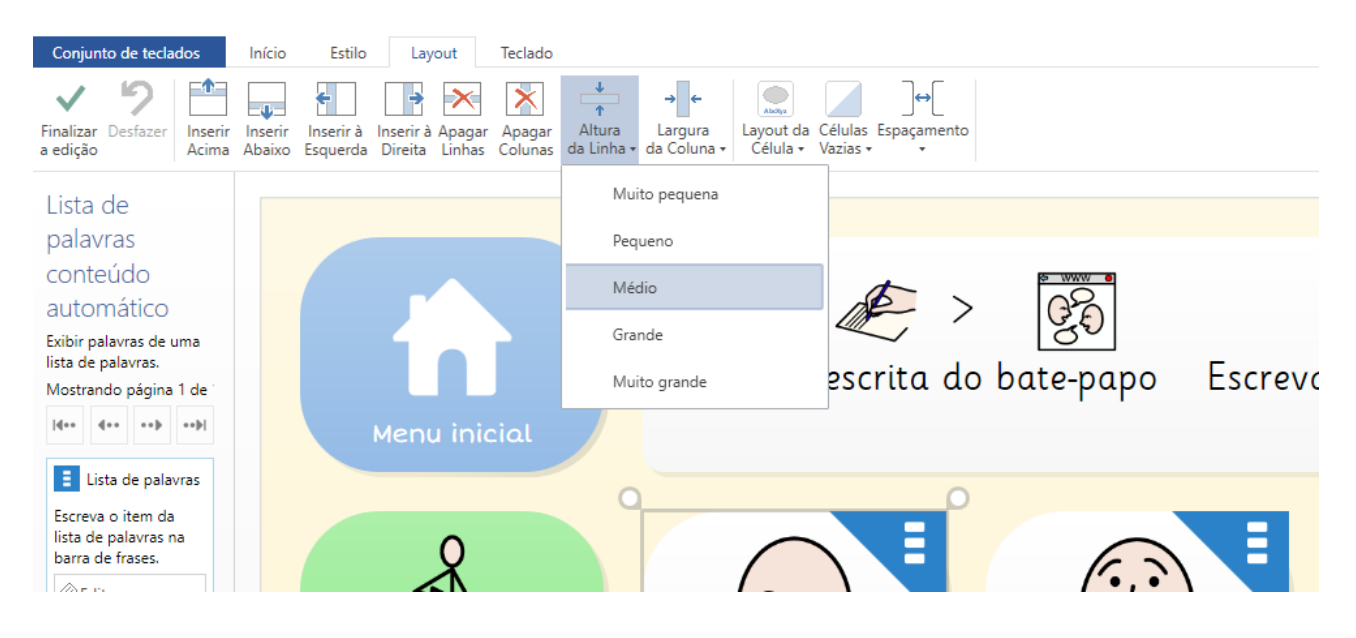

Selecione uma célula numa linha ou coluna que queira redimensionar e em seguida clique em largura da coluna e espessura da linha. Escolha o tamanho desejado. **Dica:** você pode ajustar múltiplas colunas ou linhas ao mesmo tempo selecionando mais do que uma célula. Clique e mantenha pressionada a tecla CTRL ou SHIFT para selecionar.

### Layout da célula

Clique no Layout da Célula para escolher se a legenda vai aparecer em cima ou embaixo. (Observação: esta alteração vai afetar todas as células deste teclado).

### Espaço entre células

Para ajustar o espaço entre as células, clique em Espaço e escolha uma opção da lista. Tanto o Aspeto como o Espaço afetam todas as células deste teclado.

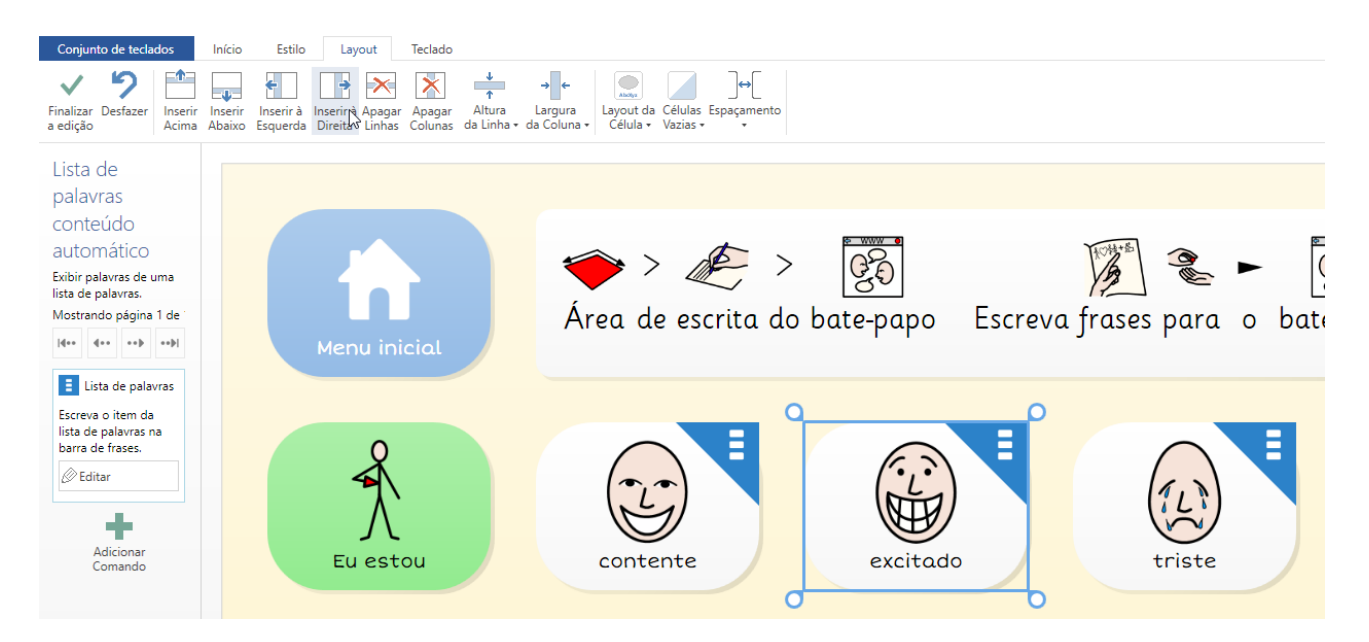

### Alterar estilo das células

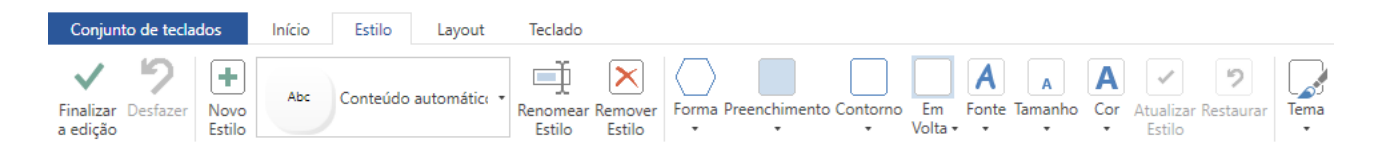

Selecione uma ou mais células e depois escolha as opções de Estilo no Menu. Você pode mudar a Forma e o Contorno da célula bem como a Fonte, o Tamanho e a cor do texto.

### Cores

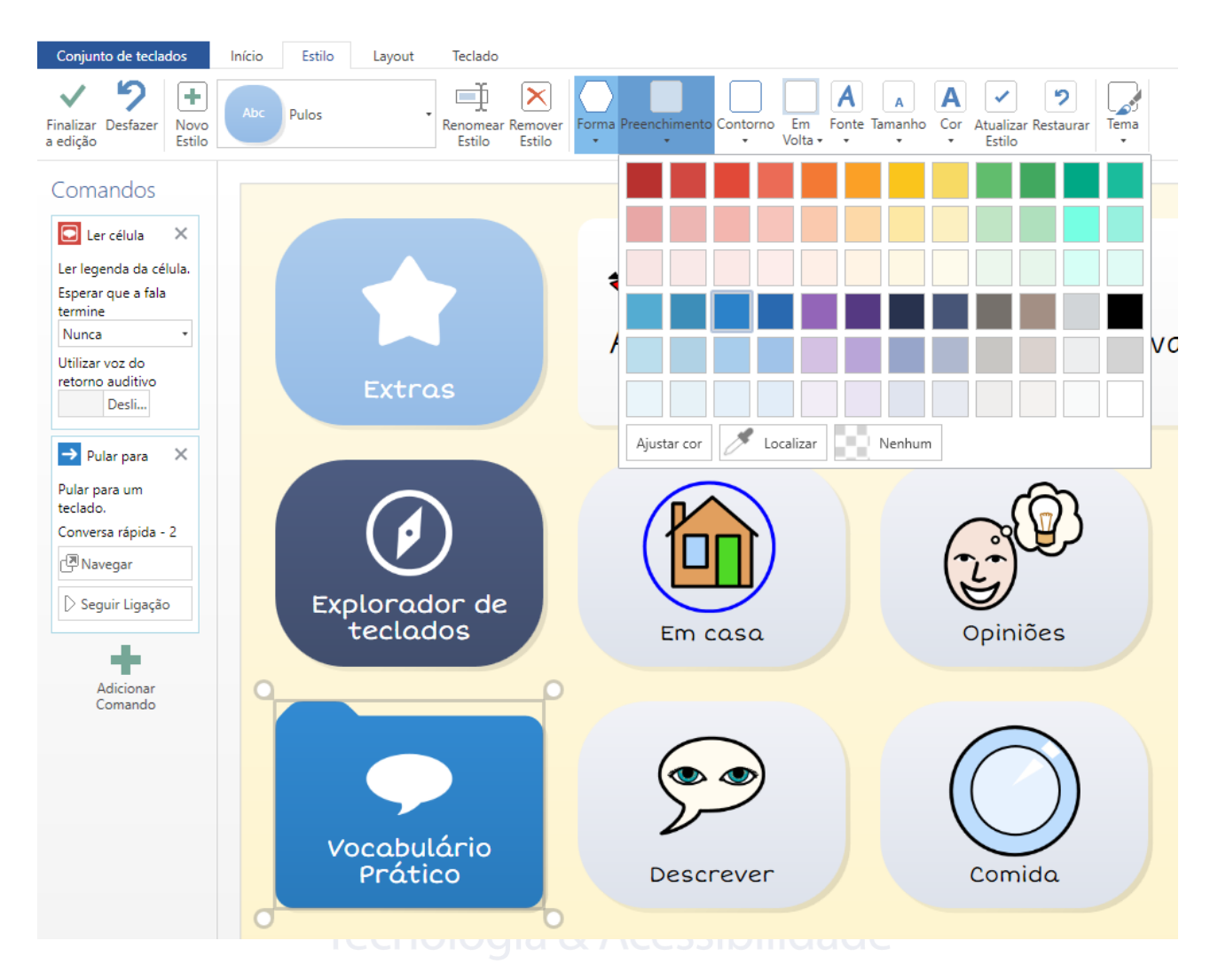

Clique em Preencher ou Contorno para alterar as cores. Clique em Ajustar Cor para mais escolhas.

**Dica:** para usar uma cor de outra origem (por exemplo, uma página da Internet), clique Localizar e depois escolha a cor.

### Fonte

Para escolher uma fonte alternativa, clique em Fonte e escolha uma das apresentadas na lista. Clique em Tamanho para alterar o tamanho da letra. Ao alterá-lo, o tamanho da imagem também vai se ajustar automaticamente.

### Escolher um Estilo

| Conjunto de teclados                                                  | Início Estilo Layout Teclado                                                                                                    |
|-----------------------------------------------------------------------|----------------------------------------------------------------------------------------------------|
| Finalizar Desfazer<br>a edição                                        | Abc Configurações do Gri Centra Remover<br>Estilo Estilo Contorno Contorno Volta V Conte Tamanho Cor Atualizar Restaurar Estilo Estilo Contorno Volta V Cor Atualizar Restaurar Estilo Estilo Contorno Volta V Cor Atualizar Restaurar Estilo Estilo Contorno Volta V Cor Atualizar Restaurar Estilo Estilo Contorno Volta V Cor Atualizar Restaurar Estilo Estilo |
| Comandos                                                              | Abc Câmera e fotos                                                                                                    |
| Explorador X<br>de teclados<br>Fechar conjunto de<br>teclados atual e | Abc Célula de vocabulário                                                                                                    |
| mostrar o Explorador<br>de Teclados.                                  | Abc Configurações da fala Área de escrita do bate-papo Escreve                                                                                                    |
| Adicionar<br>Comando                                                  | Abc Configurações de acesso                                                                                                    |
|                                                                       | Abc Configurações do Grid 3                                                                                                    |

Os estilos são formas rápidas e poderosas de mudar a aparência das células dos vários teclados do Grid 3. Por exemplo, você pode colocar todas as células que contêm verbos de uma cor diferente. Para alterar o estilo de uma célula para um já existente, clique no separador Estilo e escolha um da lista.

#### **Editar estilos**

Selecione uma célula para editar o estilo, mude sua aparência e depois clique em Atualizar Estilo. A aparência de todas as células será alterada instantaneamente.

### Criar um novo estilo

Selecione uma célula, mude sua aparência e depois clique em Novo Estilo. Dê um nome ao seu novo estilo e clique em OK. Ele vai estar disponível no menu do Estilo.

#### Temas

| Conjunto de teclados                     | Início Estilo Layout Teclado                                 |         |
|------------------------------------------|--------------------------------------------------------------|---------|
| Finalizar Desfazer a edição              | Abc Configurações do Gri - Remomear Remover<br>Estilo Estilo | Tema    |
| Comandos                                 |                                                              | Moderno |
| 🖉 Explorador 🛛 🗙                         |                                                              | Balão   |
| de teclados<br>Fechar conjunto de        |                                                              | Angular |
| teclados atual e<br>mostrar o Explorador |                                                              | 172     |

Os temas são uma forma fácil de mudar o aspeto das células e teclados. Clique em Temas no menu do Estilo e escolha um da lista.

### Criar células de pulo

| Criar a                | célula    |                              |                 |                | × □<br>Q |
|------------------------|-----------|------------------------------|-----------------|----------------|----------|
| Favoritos              | Falar     | ■ <b>←</b><br>Apagar palavra | →<br>Pular para |                |          |
|                        |           | Ų                            | ٥               | 5              |          |
| Bate-papo e<br>escrita | Pulos     | Gravações                    | Câmera e fotos  | Música e vídeo |          |
|                        | Ŀ         |                              | Ē               | <b>N</b>       |          |
| Calculadora            | Relógio e | Navegador da                 | Processador de  | Telefone       | •        |
| Info                   |           |                              |                 | Seguinte       | Cancelar |

As células de pulo permitem ao usuário pular para um teclado diferente dentro do seu utilizador. No Modo de Edição, clique numa célula vazia e escolha Criar Célula. Clique em Pular para e depois Seguinte.

| € Pular p                   | ara      |         |    | × □<br>Q |
|-----------------------------|----------|---------|----|----------|
| ħ                           | ←        |         |    | <b>A</b> |
| Início                      | Voltar   |         |    |          |
| leclados                    |          |         |    |          |
|                             |          |         |    |          |
|                             |          |         |    |          |
|                             |          |         |    |          |
|                             |          | Animaia |    |          |
| Algunia coisa de enfado     | Aneuotas | Animals |    | -        |
| Novo Teclado Copiar Teclado | )        |         | ОК | Cancelar |

Escolha o teclado para onde quer saltar na lista apresentada, selecione-o e clique em OK para criar a célula de pulo.

#### Pular para um novo teclado

Clique em Novo Teclado, selecione o número de células e de linhas, dê um nome e clique em OK. Os teclados seguintes vão conter sempre células para voltar ao Anterior.

### Pular para uma cópia de um teclado existente

Para utilizar um teclado existente como um Modelo para um novo, selecione um teclado, clique em Copiar Teclado e dar um novo nome. Para finalizar clique em OK.

### Pular para a tela Início ou Anterior

Essas duas células de pulo especiais levarão o utilizador para a tela inicial ou o teclado que estava anteriormente.

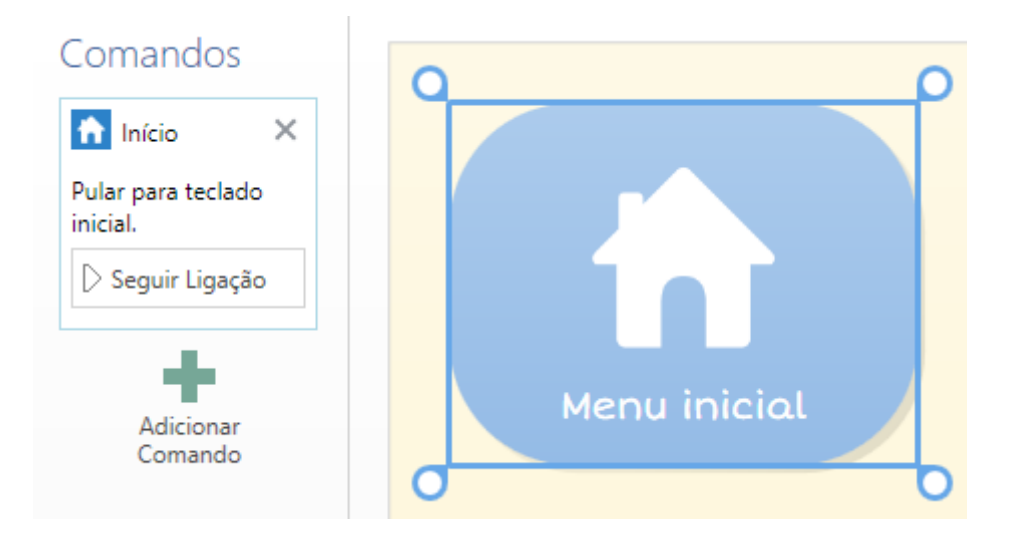

**Dica:** escolha Seguir Pulo para navegar para um novo teclado sem sair do modo de Edição. É possível também clicar nas células de atalho CTRL+F.

### Células de escrita e bate-papo

A área de escrita é utilizada para compor mensagens para serem lidas pelo sintetizador de voz.

Adicione uma área de escrita ao seu teclado selecionando uma célula em branco, depois clique em Criar Célula e escolha a categoria Bate-papo e escrita. Escolha área de escrita e depois OK.

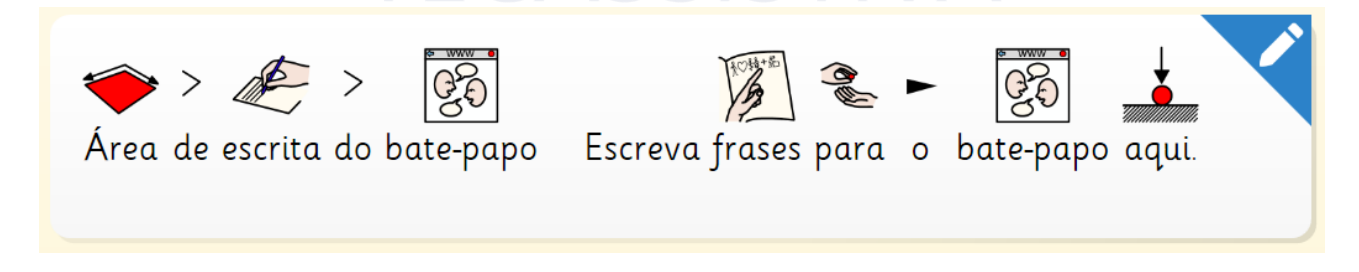

A área de escrita funciona melhor com uma área grande na parte superior do seu teclado.

É possível adicionar células de ação da categoria Bate-papo e escrita para adicionar funções como Falar ou Apagar.

| ⊙Bate-pa                                           |                            | × د<br>م                              |                                      |               |        |    |
|----------------------------------------------------|----------------------------|---------------------------------------|--------------------------------------|---------------|--------|----|
| Bate-papo e escrita                                | 1<br>Número                | <b>?!</b>                             | L.                                   | <b>F</b> eter | Felar  | _  |
| Escreva<br>Letra<br>Falar agora                    | Parar de falar             | Apagar                                | Espaço                               | Apagar espaço | Shift  |    |
| Caps Lock <b>?</b><br>Frase aleatória<br>Bate-papo | Imprimir                   | Limpar                                | Desfazer limpeza                     |               |        | _  |
| <ul> <li></li></ul>                                | Histórico de bate-<br>papo | •••<br>Mais histórico de<br>bate-papo | Remover do histórico<br>de bate-papo | Modo privado  |        | *  |
| Info                                               |                            |                                       |                                      | ОК            | Cancel | ar |

**Dica:** se não tem certeza de qual função do comando quer escolher, clique uma vez sobre ele e depois clique em Info.

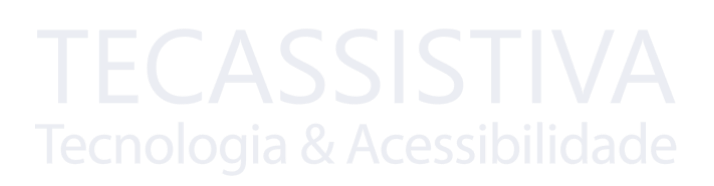

### Outros tipos de área de escrita

Existem 4 outros tipos de área de escrita que podem ser aplicados a diferentes atividades. Note que só é possível adicionar uma área de escrita para cada teclado.

#### Procura de endereços Web

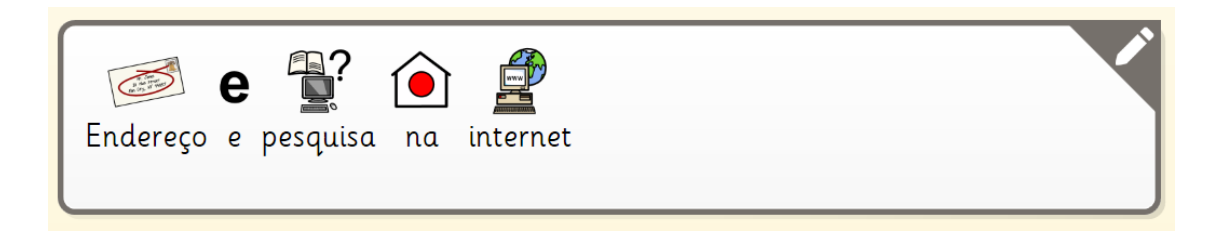

Para editar os endereços ou para visualizar no browser na página da internet.

#### Editor de documentos

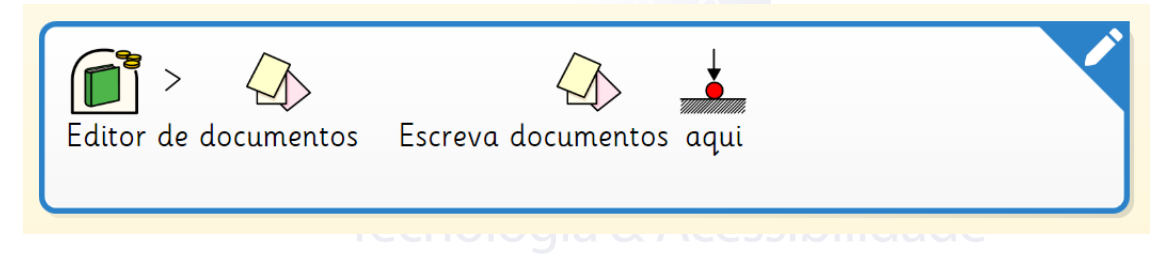

Para visualizar e editar documentos.

#### Escrita de SMS

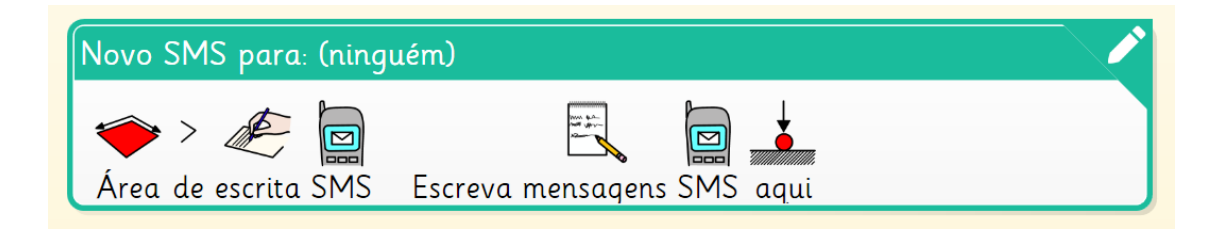

Para escrever mensagens de texto por meio do celular Android (ver manual Aplicativos do Grid).

#### E-mail

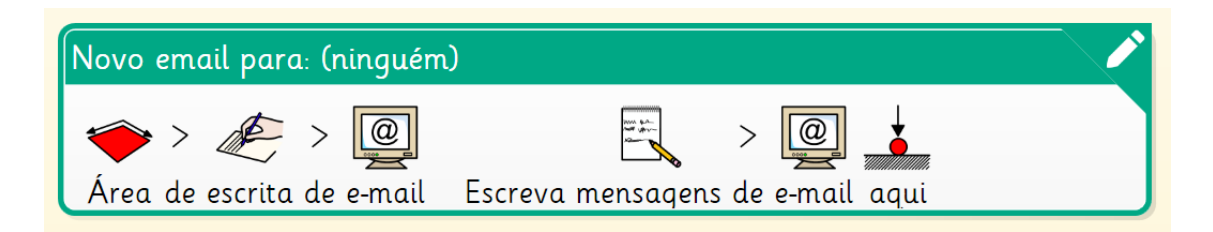

Para compor mensagens de e-mails.

Dica: as áreas de escrita podem ser facilmente identificadas pelo ícone de lápis no canto superior direito.

### Utilizar comandos

Os comandos são as ações executadas quando uma célula é selecionada pelo utilizador. É fácil adicionar uma sequência de comandos a uma célula para realizar uma gama variada de funções.

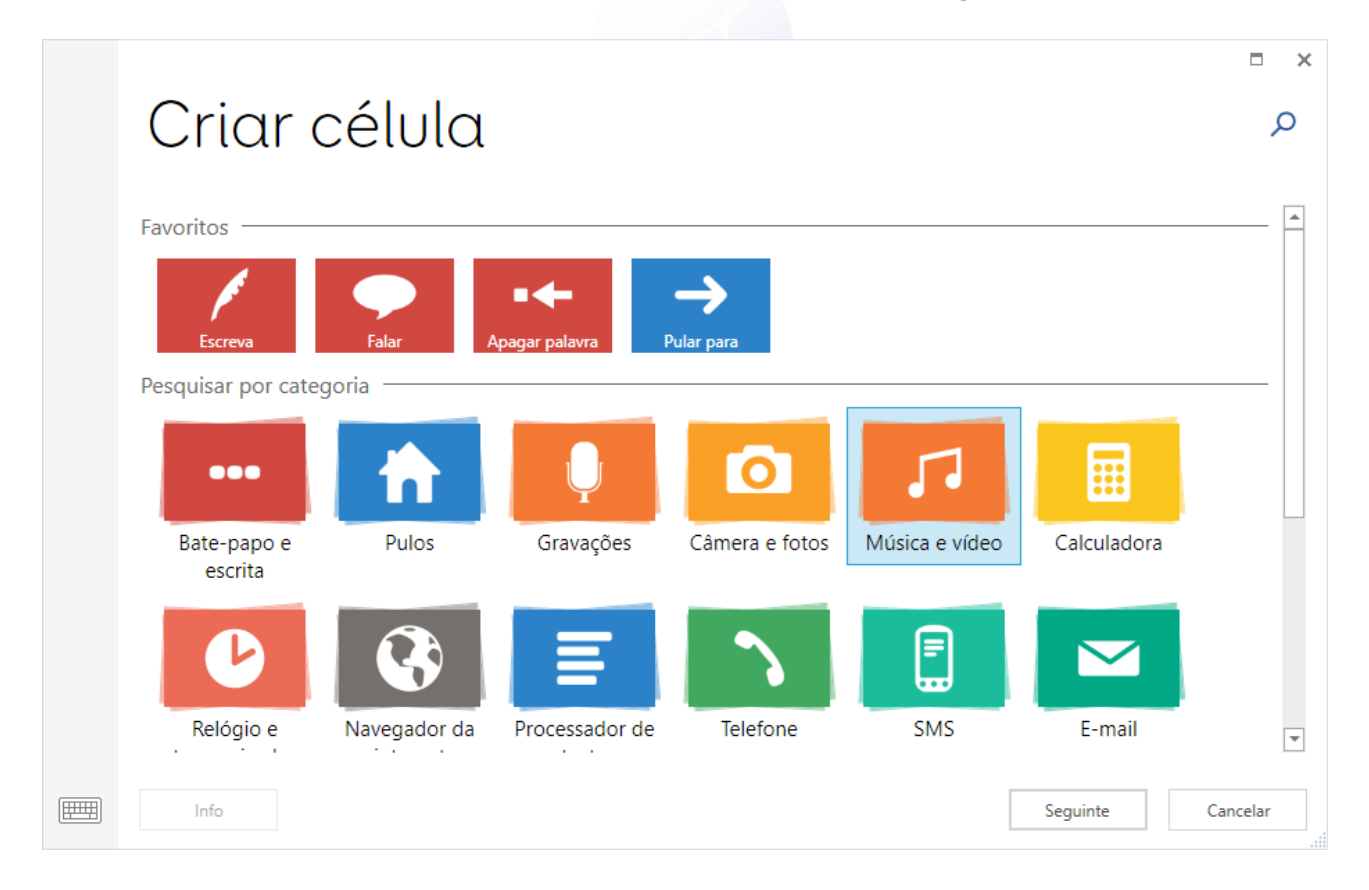

A lista dos comandos disponíveis pode ser vista ao clicar em Criar Célula. Os comandos estão agrupados por categorias para ser mais fácil encontrar o que procura.

Tecassistiva - www.tecassistiva.com.br

|                                    |                                       |                                 |                   |                                |             |                   |                          | □ ×          |
|------------------------------------|---------------------------------------|---------------------------------|-------------------|--------------------------------|-------------|-------------------|--------------------------|--------------|
| €ΜÚ                                | sica e                                | e vídeo                         | С                 |                                |             |                   |                          | Q            |
| Música e vídeo –                   |                                       |                                 |                   |                                |             |                   |                          |              |
| Exemplo de m<br>Sma<br>Célula de m | úsica ou vídeo<br>nbox<br>úsica/vídeo | Reproduzir/Pausar               | Reproduzir/Pausar | Parar                          |             | <b>/</b> oltar    | Rebobina                 | ar           |
| Avançar rápido                     | Seguinte                              | Cordem aleatória                | Volume 3          | <b>J</b> J))<br>Definir volume | ر<br>ا      | Audo              | Música e ví              | ideo         |
| •••<br>Mais música/<br>vídeos      | Artistas                              | Álbuns                          | Músicas           | Gêneros                        | Lis<br>repr | tas de<br>rodução | Reproduz<br>arquivo de v | tir<br>rídeo |
| Vídeos                             | Pasta de vídeos                       | Reproduzir<br>arquivo de música |                   |                                |             |                   |                          |              |
|                                    |                                       |                                 |                   |                                |             |                   |                          |              |
| Info                               |                                       |                                 |                   |                                |             | ОК                |                          | Cancelar     |

Clique na categoria, depois OK para ver os comandos disponíveis.

**Dica:** se não sabe em que categoria se insere o comando que procura, use o campo de pesquisa no canto superior direito.

# Adicionar comandos

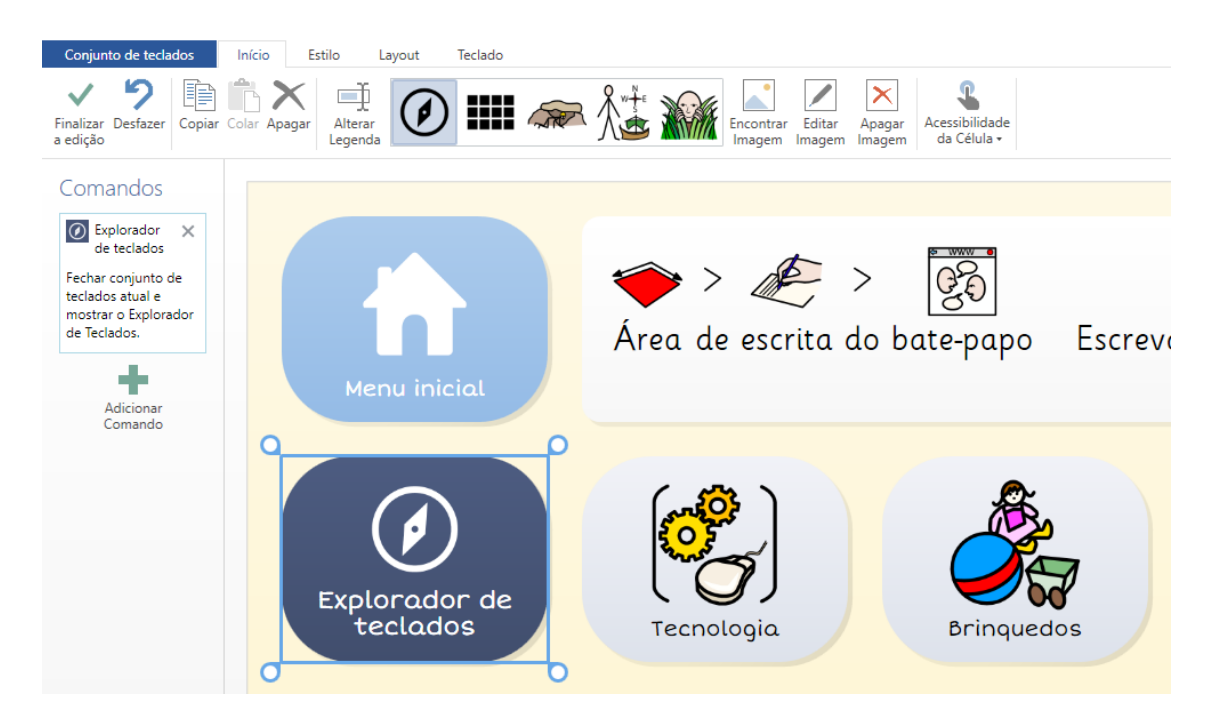

Você pode adicionar mais comandos a uma célula selecionando Adicionar Comando.

A ordem em que os comandos são executados pode ser alterada arrastando-os para cima ou para baixo da lista.

Um comando pode ser apagado clicando no "X" no canto superior direito.

**Dica:** também é possível adicionar comandos a um teclado, que serão executados cada vez que este for aberto. Na barra de ferramentas selecione o separador Grid e depois comandos Grid.

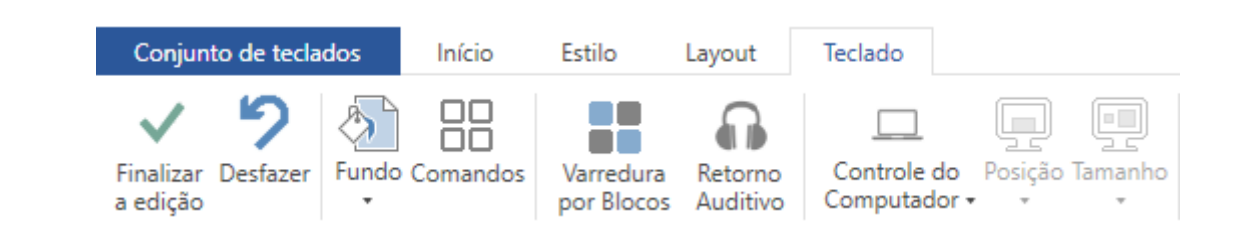

### Listas de palavras

As listas de palavras oferecem uma forma conveniente de adicionar rapidamente palavras ou frases a um teclado, usando células que estão automaticamente dispostas numa lista.

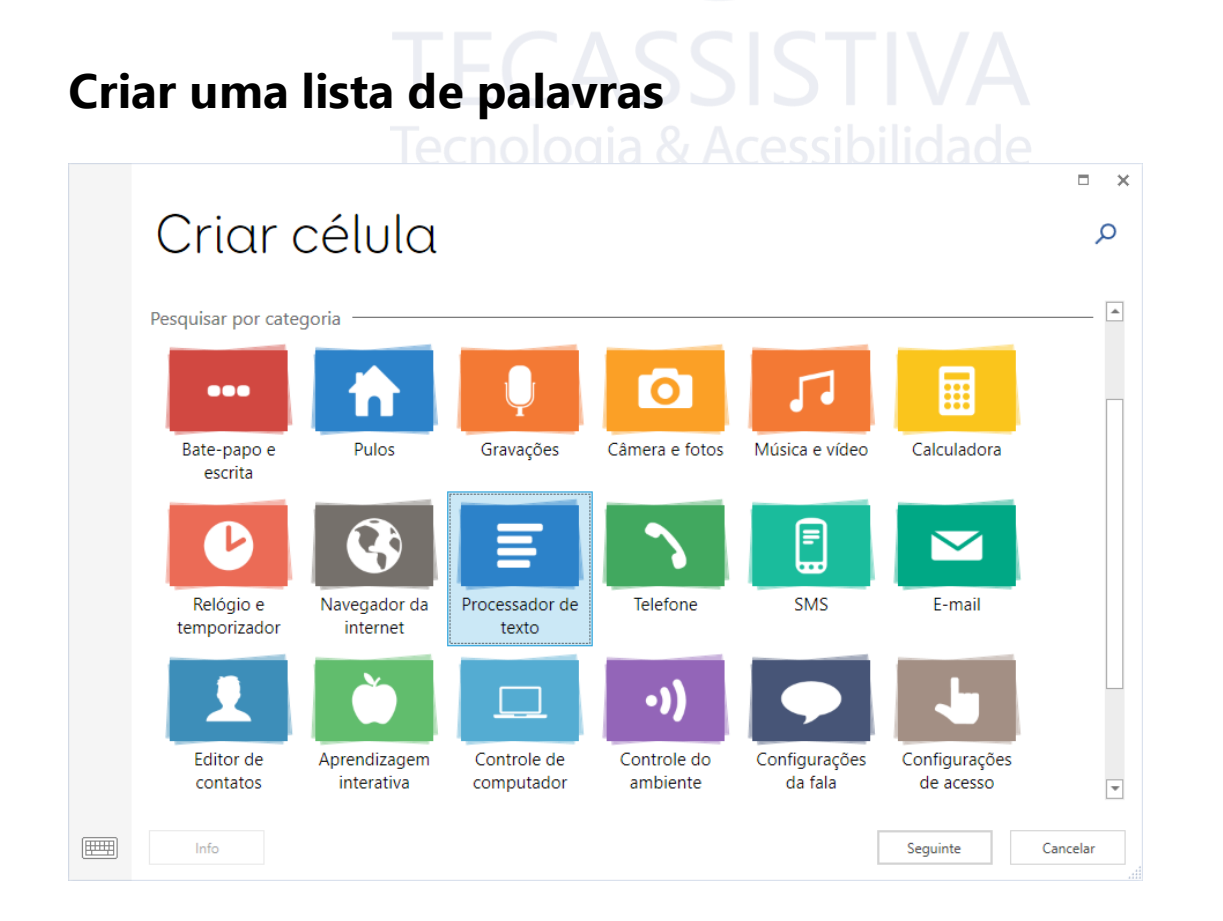

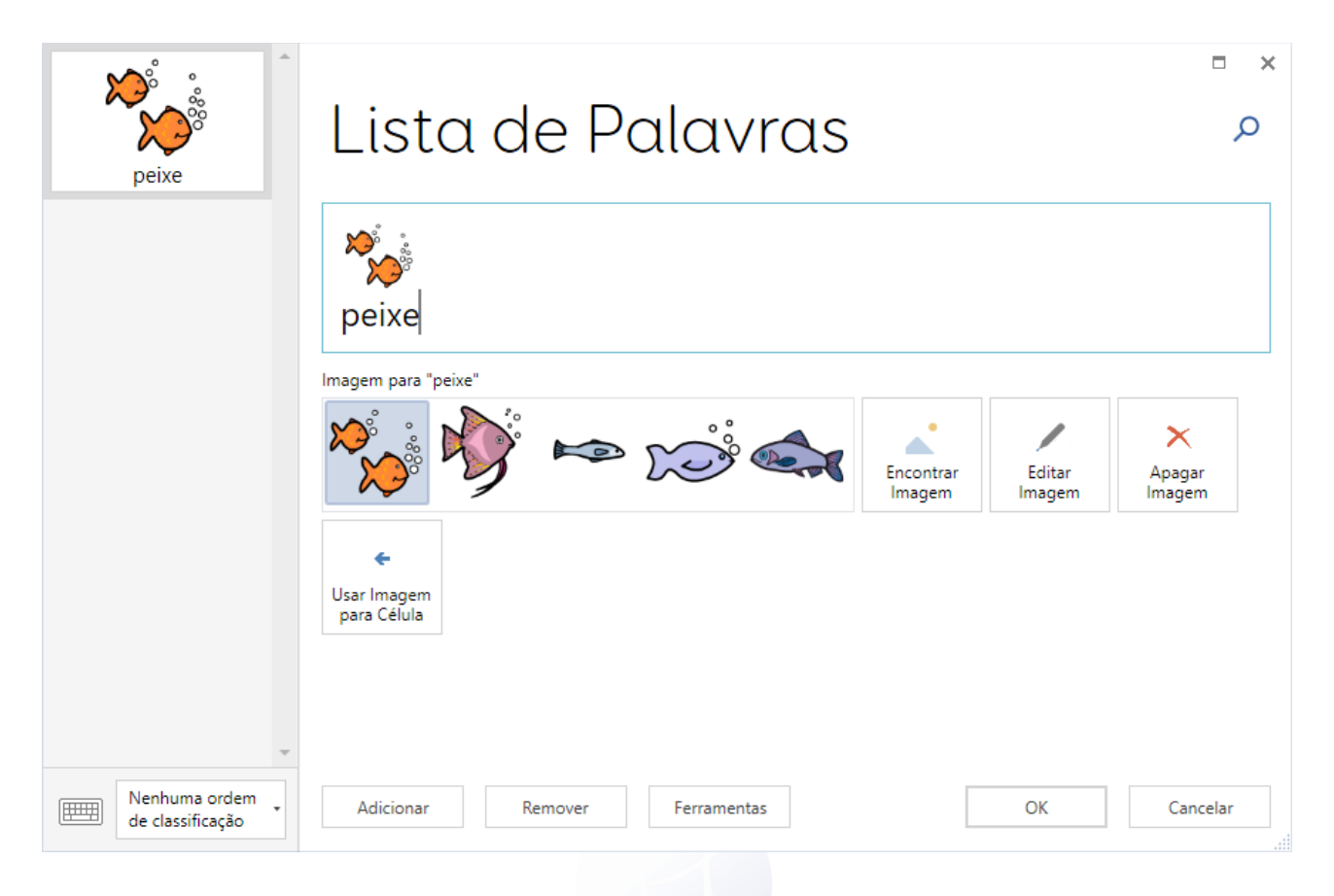

Selecione as células que deverão constar na lista que vai criar, clique em Criar Célula e selecione Lista de palavras a partir da categoria Processador de Texto; depois clique em OK.

Selecione qualquer uma das suas células vazias da lista de palavras que criou e clique em Editar.

Comece escrevendo as palavras para a sua lista, clicando no OK depois de cada uma.

**Dica:** as listas de palavras podem ser facilmente alteradas sem entrar no Modo de Edição. Clique na barra de ferramentas e depois Lista de Palavras.

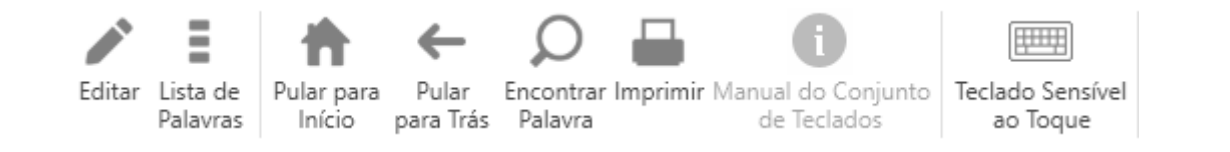

### Adicionar palavras a partir de um texto

| tecnologia                        | Lista de Palavras                                              | × □<br>Q        |
|-----------------------------------|----------------------------------------------------------------|-----------------|
|                                   | tecnologia                                                     |                 |
|                                   | Imagem para "tecnologia"                                       | Apagar<br>nagem |
|                                   | Cusar Imagem<br>para Célula                                    |                 |
| Nenhuma ordem<br>de classificação | Adicionar Remover Ferramentas OK                               | Cancelar        |
|                                   | Remover Duplicados Remover Tudo Adicionar palavrar a partir do |                 |
|                                   | Salvar arquivo de lista de palar                               |                 |

É possível criar uma lista de palavras com base num texto de uma página web, e-mail, documento, etc. Selecione o texto e copie-o para a área de transferência.

Comece a editar a sua lista de palavras selecionando Ferramentas, depois Adicionar palavras a partir do texto.

Clique com o botão direito do mouse na área de texto vazia, depois selecione Colar.

Escolha se quer dividir o texto depois de cada linha ou de cada espaço.

Assim que estiver satisfeito com a sua lista, clique em Adicionar. Pode agora mudar as imagens e alterar a sua ordem se necessário, e depois selecione OK.

Tecassistiva - www.tecassistiva.com.br

| tecnologia                     | • | € Adicionar p                                                                                                    | palavras a parti                                                                                                    | • ×<br>r |
|--------------------------------|---|----------------------------------------------------------------------------------------------------|----------------------------------------------------------------------------------------------------|----------|
|                                | Ŧ | website<br>página web<br>servidor<br>navegador web<br>navegação<br>rodapé<br>cabeçalho<br>formulário<br>off-line<br>on-line | Dividir por linha<br>website<br>página web<br>servidor<br>navegador web<br>navegação<br>rodapé<br>cabeçalho<br>formulário<br>off-line<br>on-line |          |
| Nenhuma ordem de classificação | • |                                                                                                    | Adi                                                                                                    | cionar   |

**Dica:** palavras pequenas como "é" e "o" são automaticamente removidas. Pode remover quaisquer outras palavras indesejadas manualmente realçando-as na área de texto e pressionando a opção apagar.

# Adicionar tecladosogia & Acessibilidade

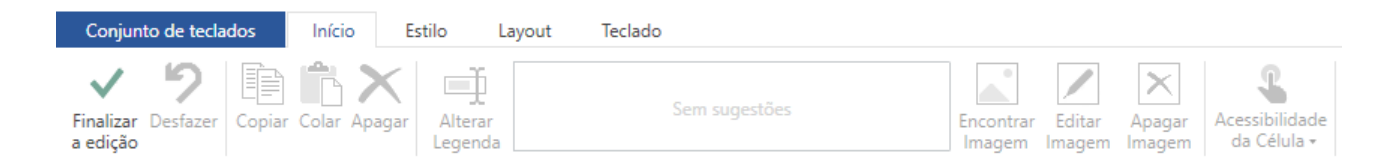

Para adicionar um novo teclado entre no Modo de Edição e navegue até a aba azul Conjunto de Teclados.

Clique em Novo Teclado, selecione o número de linhas e colunas, atribua um nome ao seu teclado e clique em OK.

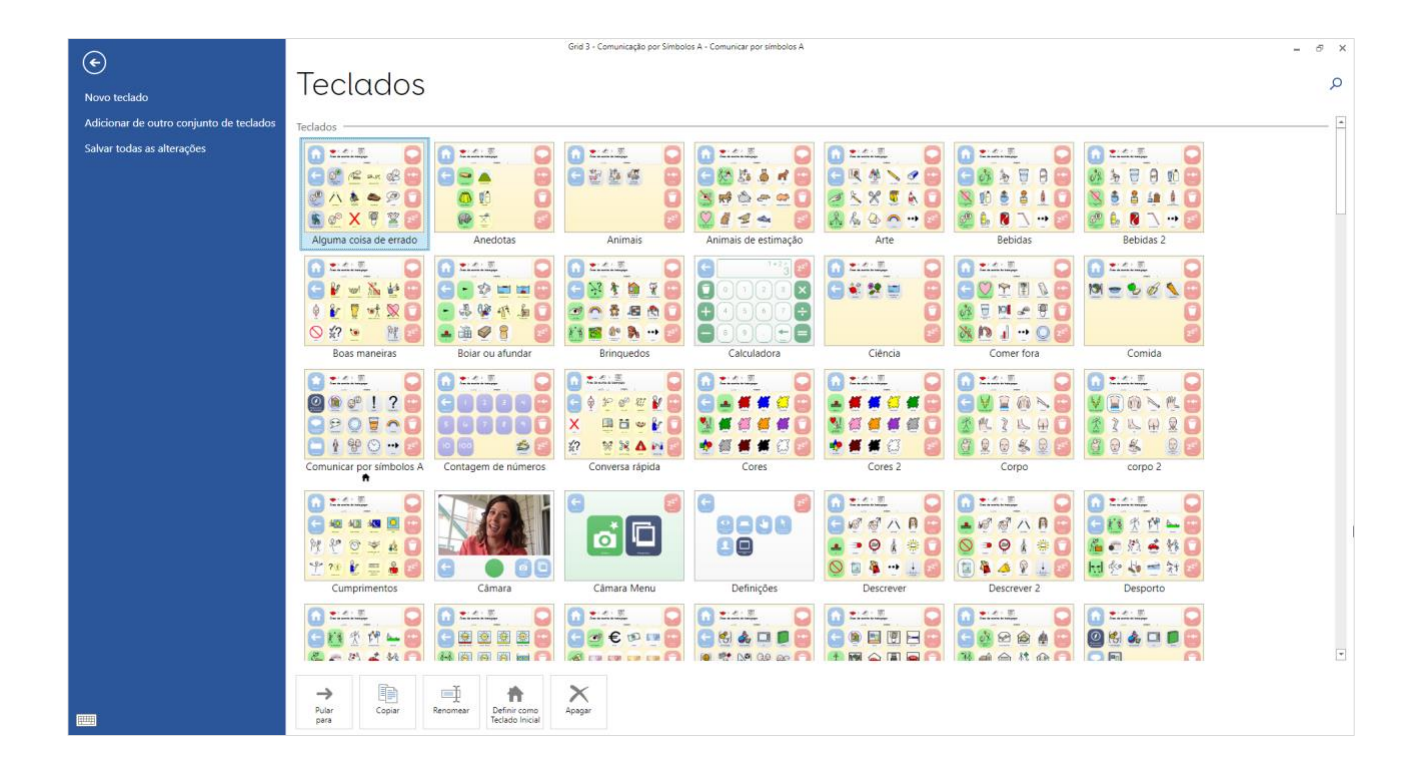

### Adicionar um teclado de outro conjunto de teclados

Use esta opção para copiar teclados de outro conjunto de teclados. Por exemplo, você pode querer adicionar um teclado de leitor de música que já tenha criado em outro lugar.

Clique em Adicionar a partir de outro conjunto de teclados e em seguida em Seguinte. Escolha o teclado que deseja copiar (mantenha pressionada a tecla CTRL para copiar mais de um teclado) e clique Adicionar.

### Gerenciar teclados

Na aba Teclados, existem várias ferramentas para gerenciar os seus teclados.

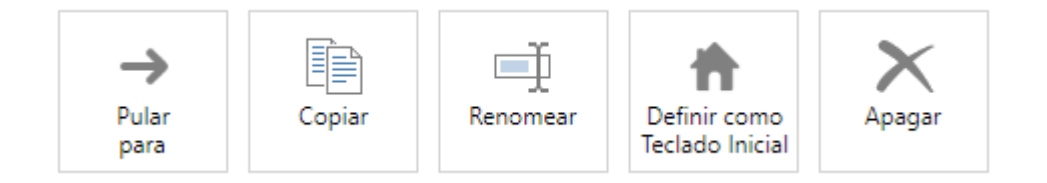

### **Pular para**

Selecione o teclado para o qual deseja navegar e clique em Pular para.

Tecassistiva - www.tecassistiva.com.br

### Copiar

Use esta opção para fazer uma cópia de um teclado já existente. Dê um nome à cópia e clique em OK. Você será então direcionado para o seu novo teclado.

#### Renomear

Selecione um teclado, clique em Renomear, escreva o nome e clique em OK.

### Definir como teclado inicial

O teclado inicial abre automaticamente quando o utilizador é ativado. Para definir um teclado como inicial, selecione-o e clique em Definir como inicial. Um ícone de uma casa irá aparecer junto ao nome do teclado.

### Apagar

Selecione o teclado, clique em Apagar e depois Sim para confirmar.

# Acessibilidade da célula

No Modo de Edição, selecione uma célula e depois clique em Acessibilidade de Célula na aba Início.

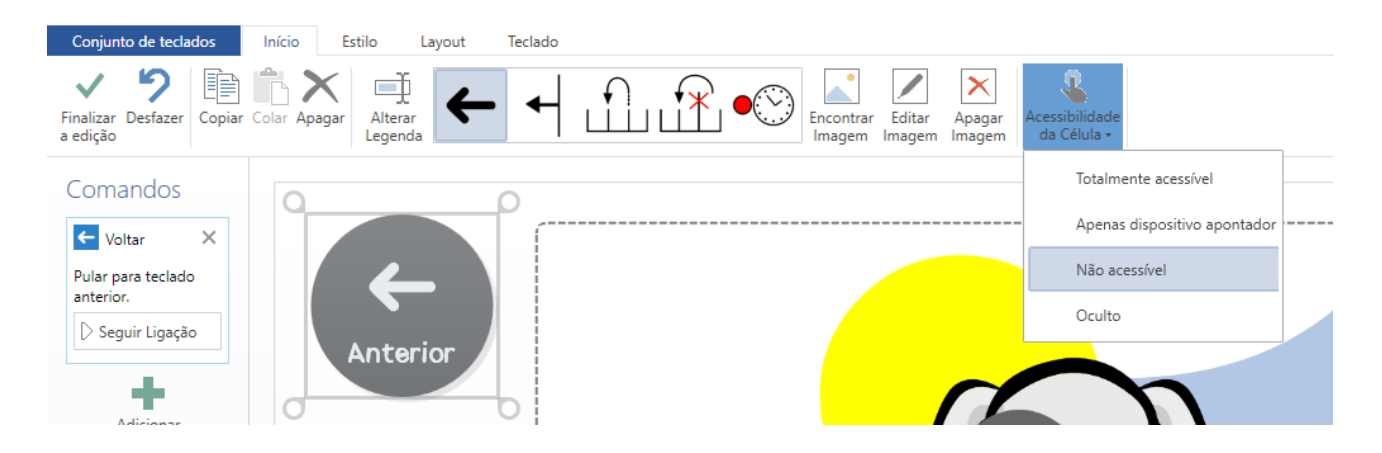

### **Totalmente acessível**

Esta é a definição por padrão. A célula irá estar visível e responderá a todos os métodos de acesso.

### Apenas dispositivos apontador e toque

A célula só pode ser acessada usando o mouse ou a tela sensível ao toque. Isto pode ser útil se quiser criar um conjunto de células de definições para a avaliação do acesso pelo olhar, por exemplo. Isto proporciona uma ferramenta facilitadora para ajustar rapidamente o tempo de fixação, sem que estas células possam ser selecionadas pelo usuário com os seus olhos sem querer.

### Não acessível

| Extras                    | ♦ > Æ ><br>Årea de escrita do | bate-papo Escreva | frases para o bate | Foapo aqui     | Pase            | Extras                    | → >  E Area de escrita o | > 😨<br>lo bate-papo Escrevi | Ø € ► [<br>a frases para o bat | 🛐 🛓 💙          | Fater          |
|---------------------------|-------------------------------|-------------------|--------------------|----------------|-----------------|---------------------------|--------------------------|-----------------------------|--------------------------------|----------------|----------------|
| Explorador de<br>teclados | Em casa                       | Cpinióes          | ,<br>Ajuea         | ?<br>Perguntas | Abadat, baraana | Explorador de<br>teclados | Em casa                  | Cpinides                    | l<br>Ajuda                     | ?<br>Perguntas | Apaşar palavra |
| Vecabulárie<br>Prátice    | Descrever                     | Comida            | Bebidas            | Cores          | Linpar          | Vocabulário<br>Prática    | Descrever                | Corrida                     | Debidas                        | Cores          | Linger         |
| Teclado                   | Corps                         | Sentimentos       | Tempo              | •••<br>Mais    | ZZZ<br>Pausa    | Teclado                   | Corpo                    | Sentimentos                 | Tempo                          | •••<br>Maie    | ZZZ<br>Pausa   |

A célula aparecerá visível, mas acinzentada para indicar que não pode ser acessada. Isto pode ser usado para indicar que não pode ser acessada.

Isto pode ser usado para assegurar que determinada atividade foca-se em células específicas durante uma aula ou atividade de treino.

### Ocultas

A célula não vai aparecer no teclado, exceto no modo Edição. Isto te permite criar um teclado completo ao mesmo tempo que introduz o conteúdo por etapas para não sobrecarregá-lo.

### Visibilidade da célula

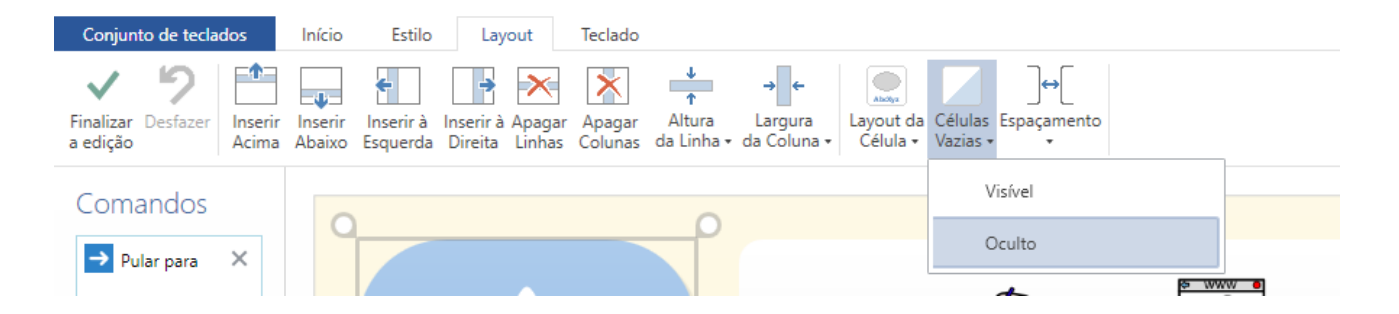

Por padrão, as células vazias não serão visíveis. Para torná-las visíveis, no Modo de Edição clique na aba layout e em Células Vazias.

### Adicionar som a uma célula

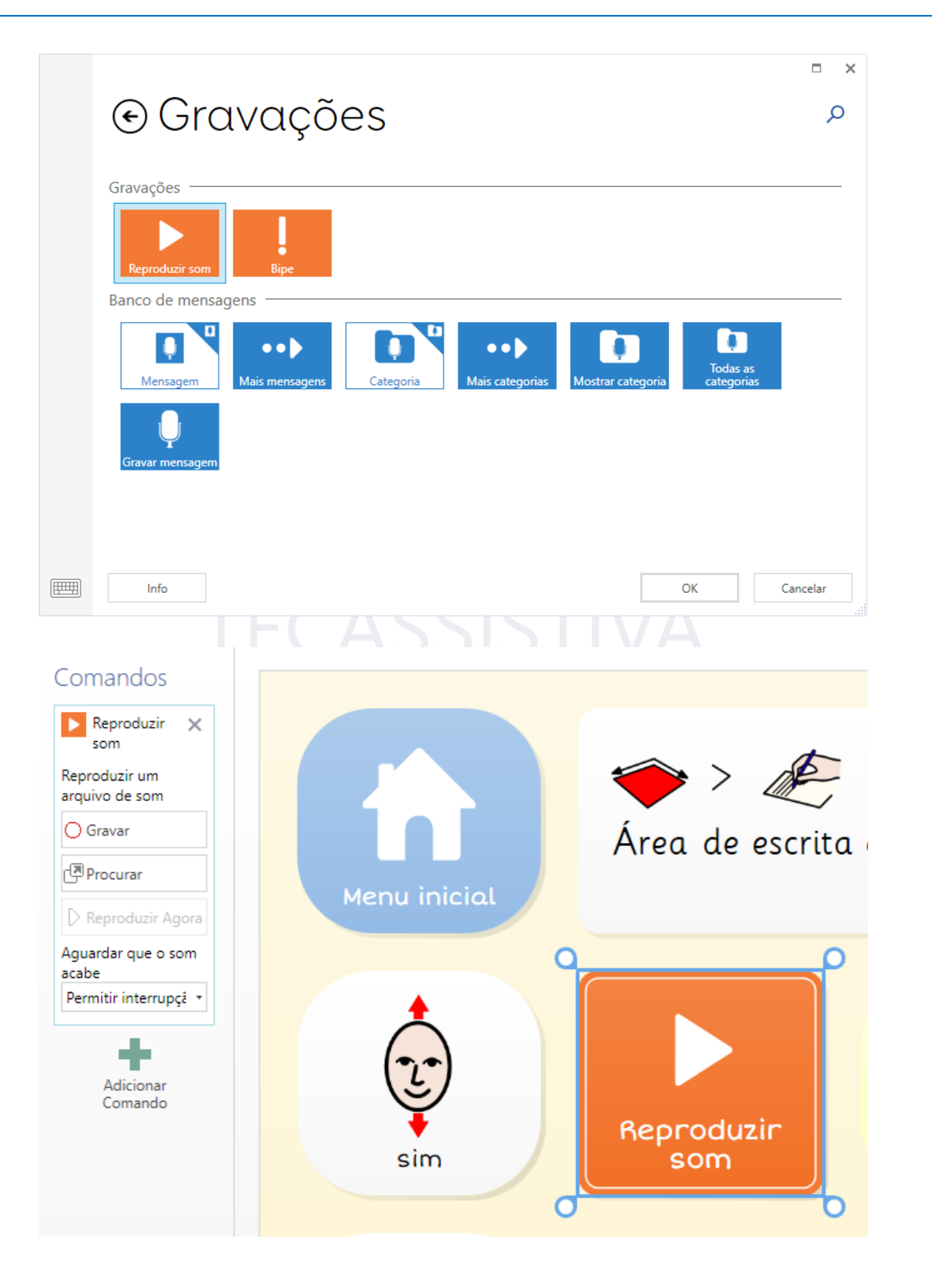

Para criar uma célula que reproduz um som, é possível selecionar um da biblioteca de efeitos sonoros existente dentro do Grid 3, usar um arquivo de áudio do seu computador ou gravar um som usando o microfone.

No Modo de Edição, Crie uma Célula e selecione Música, Vídeo e Som. Clique depois em Reproduzir Som e, em seguida, OK.

#### Usar um som da biblioteca de efeitos sonoros

Clique em Pesquisar, depois Efeitos. Navegue por meio das categorias até encontrar o efeito desejado (clique em Reproduzir para pré-visualizar) e depois OK.

|                |                          |          | × |
|----------------|--------------------------|----------|---|
| Efeitos        | <b>E</b> faitaa          |          |   |
| Arquivo de Som | Elellos                  |          |   |
| Gravações      |                          |          |   |
|                | Alarmes e sinos          |          |   |
|                | 💥 animais                |          |   |
|                | Bips curtos              |          |   |
|                | 🚽 Comida e bebida        |          |   |
|                | 🙂 Divertido              |          |   |
|                | <sup>9</sup> ፡፟ት Esporte |          |   |
|                | * Estrondos              |          |   |
|                | Fonética                 |          |   |
|                | Natureza                 |          | • |
|                | ▶ Reproduzir OK C        | Cancelar |   |

### Usar um arquivo existente

Clique Pesquisar, depois Arquivo de Som. Procure o som e clique em OK.

**Dica:** É possível adicionar comandos múltiplos a uma só célula. Por exemplo, você pode querer reproduzir um som e em seguida pular para outro teclado. Basta clicar em Adicionar Comando.

Tecassistiva - www.tecassistiva.com.br

### Gravar um som

| Efeitos<br>Arquivo de Som<br>Gravações | Gravações<br>Gravar Apagar |        | × |
|----------------------------------------|----------------------------|--------|---|
|                                        | Reproduzir OK Ca           | ncelar |   |

## Gravar um novo arquivo de som

Para gravar um único arquivo de som numa célula, clique em Gravar. Clique em Parar quando tiver terminado, e pré-visualize o resultado em Reproduzir Agora.

#### Gravar um conjunto de sons

Se está criando um teclado inteiro com efeitos sonoros e deseja fazer múltiplas gravações, pode ser mais rápido gravá-los todos de uma só vez.

Selecione Pesquisar, depois Gravações. Clique em Gravar, e depois Parar assim que tiver capturado o som.

Repita este passo para todos os sons que deseja gravar. Este conjunto de gravações ficará agora disponível para usar em quaisquer outras células, clicando em Pesquisar, e em seguida Gravações. Pré-visualize qualquer som realçando-o e clicando em seguida em Reproduzir.

Tecassistiva - www.tecassistiva.com.br

### Configurar as suas contas

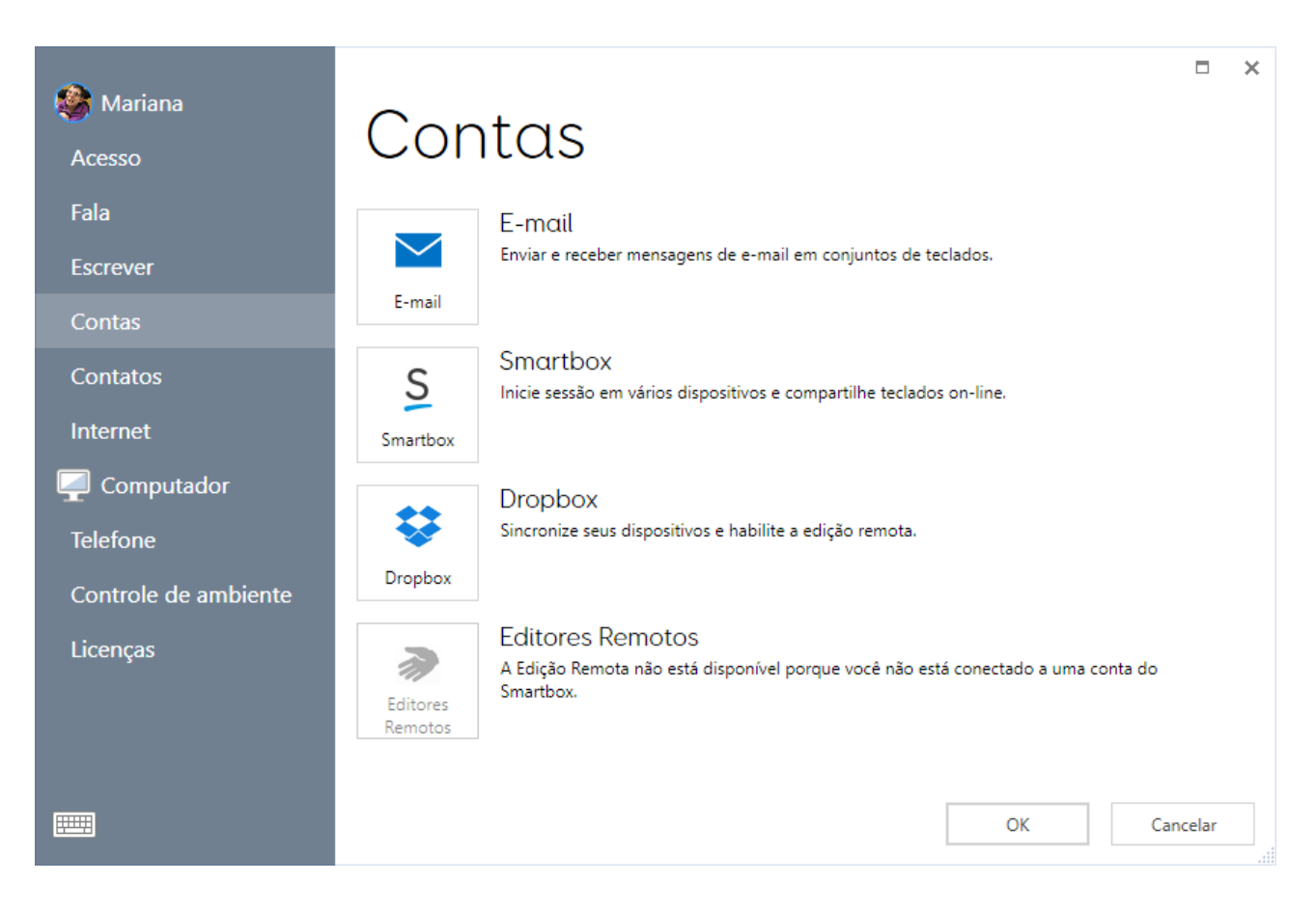

Para poder enviar os seus teclados para o Grid Player (o nosso aplicativo para iOS gratuito) ou para o Online Grids, é preciso entrar com uma conta Smartbox.

Para permitir que outras pessoas editem os seus teclados remotamente, é preciso entrar simultaneamente na conta Smartbox e numa conta Dropbox.

Clique em Configurações na barra do Menu e depois em Contas.

Clique no ícone Smartbox. Se já tem uma conta Smartbox, vá para Conta Existente. Se não, vá para Nova Conta.

#### **Conta existente**

|               |                             |                     | _  |      | × |
|---------------|-----------------------------|---------------------|----|------|---|
| Utilizadores  | O Fratrair                  |                     |    |      |   |
| Edição remota | entrar                      |                     |    |      |   |
| Ajuda         | Endereço de e-mail<br>Senha | Esqueceu sua senha? |    |      |   |
|               |                             |                     | En | trar |   |

Introduza o endereço de e-mail associado à sua conta Smartbox, sua senha e selecione Entrar.

### Nova conta Tecnologia & Acessibilidade

Insira o seu endereço de e-mail, depois escolha e confirme a sua senha. Clique para confirmar que aceita os termos de uso e política de privacidade (clique nos links para ler os mesmos) e depois selecione Criar Conta.

### Ligar a uma conta Dropbox

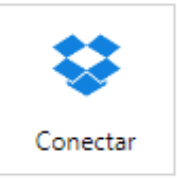

Conectar Conecte-se a Dropbox.

| G                   | Acesse sua co                              | nta pelo Google                                                   |                |
|---------------------|--------------------------------------------|-------------------------------------------------------------------|----------------|
|                     | c                                          | ou ————                                                           |                |
| E-mai               | il                                         |                                                                   |                |
| Senha               | a                                          |                                                                   |                |
| Esqueo              | eu a senha?                                | Acessar con                                                       | ta             |
|                     |                                            |                                                                   |                |
|                     |                                            | x? Criar uma conta                                                |                |
|                     |                                            |                                                                   |                |
|                     |                                            |                                                                   |                |
|                     | Sma                                        | rthox                                                             |                |
|                     | Sind                                       |                                                                   |                |
|                     |                                            |                                                                   |                |
| Smarth<br>Apps > Sm | oox Grids would lik<br>artbox Grids, insic | ke access to its own fol<br>de your Dropbox. L <mark>ea</mark> rr | der,<br>n more |
|                     |                                            |                                                                   |                |

Acesse sua conta do Dropbox para vincular o aplicativo Smartbox Grids.

O Dropbox é um serviço gratuito que permite armazenar os seus arquivos online e mantê-los sincronizados com vários dispositivos. O Grid 3 usa o Dropbox para permitir a Edição Remota dos conjuntos de teclados.

Na página das configurações de Contas, clique em Dropbox e depois em Conectar:

Se já tem uma conta Dropbox, entre com o seu e-mail e sua senha.

Se ainda não tem uma conta, clique no link embaixo para criar uma.

É preciso permitir o acesso do Grid 3 à sua própria pasta dentro do Dropbox – é aqui que os seus conjuntos de teclados serão armazenados para a Edição Remota. Clique no botão Permitir.

Agora que as suas contas estão configuradas, está pronto para compartilhar conjuntos de teclados para o Grid Player e para o Online Grids e os seus teclados podem agora ser editados remotamente.

### Enviar para o Grid Player

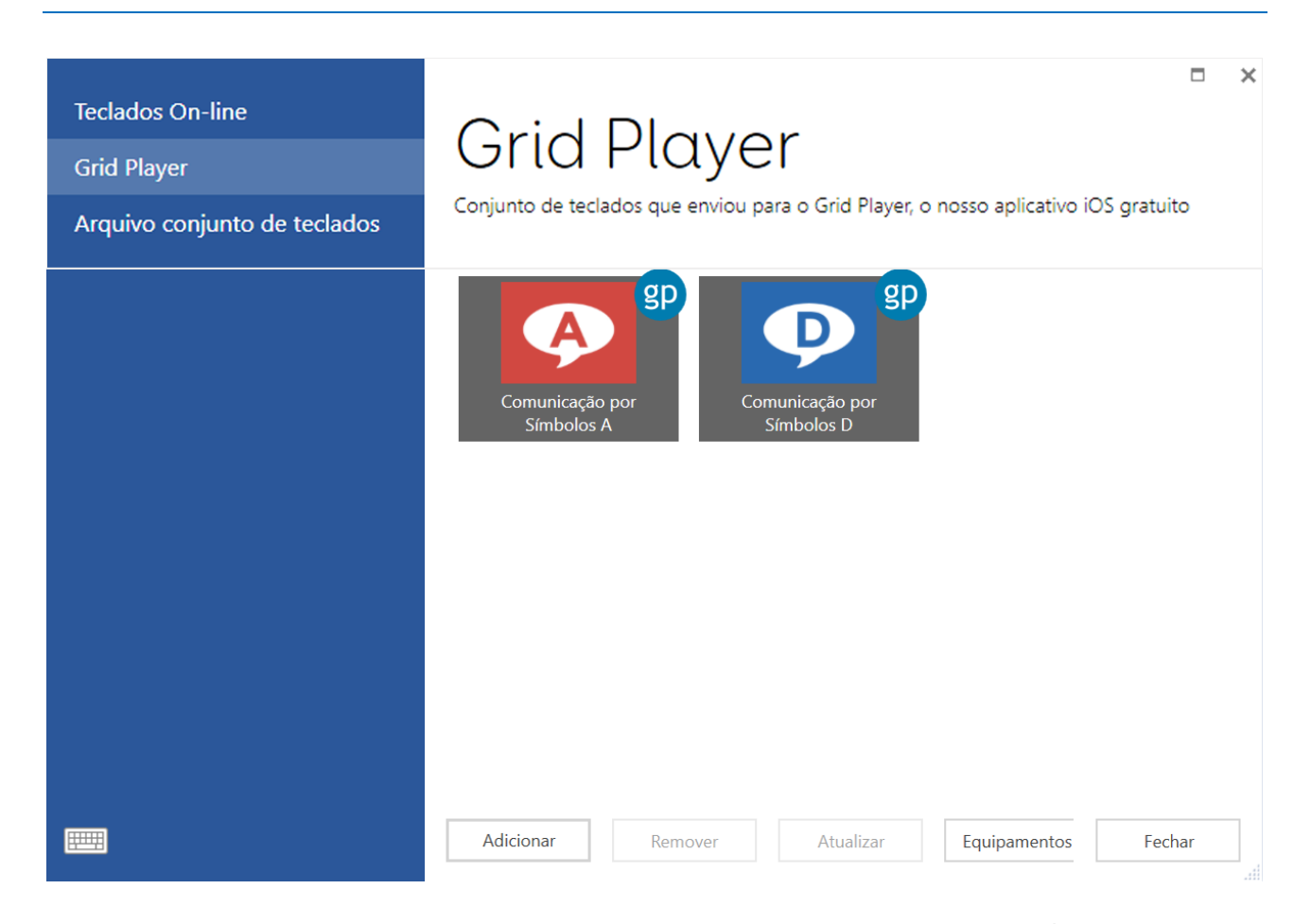

O Grid Player é nosso aplicativo gratuito para iOS e está disponível na App Store. É possível enviar teclados que você tenha criado no Grid 3 para o Grid Player. Você precisa entrar com sua conta Smartbox tanto no Grid 3 como no Grid Player.

No Explorador dos Teclados, clique na barra do Menu e depois Compartilhar, então selecione Grid Player.

Você verá uma lista dos conjuntos de teclados que já se encontram no Grid Player.

Clique em Adicionar e selecione o seu conjunto de teclados. Você verá uma confirmação assim que a exportação estiver concluída. Na próxima vez que atualizar o aplicativo Grid Player, o seu conjunto de teclados irá estar disponível.

É possível usar até 3 dispositivos associados a uma conta Smartbox. Clique em Dispositivos para ver quais estão conectados e fazer alterações. Atenção: o Grid Player não é compatível com todas as características do Grid 3.

Para mais detalhes, por favor veja o manual do Grid Player, disponível no site da Smartbox.

| Teclados On-line<br>Grid Player<br>Arquivo conjunto de teclados | Teclados On-line<br>Conjunto de teclados que compartilhou on-line para que qualquer um possa usar |                  |   |  |  |
|-----------------------------------------------------------------|---------------------------------------------------------------------------------------------------|------------------|---|--|--|
|                                                                 | Categorias Neves Created in Grid 3 Português                                                      | Descrição        |   |  |  |
|                                                                 | Adicionar                                                                                         | Partilhar Fechar | ] |  |  |

Compartilhar no Online Grids

No Explorador do Grid, clique na barra do Menu, depois Exportar Conjuntos de Teclados e em seguida selecione Online Grids. Clique em Adicionar, depois selecione o conjunto de teclados e clique em Seguinte.

As categorias são automaticamente atribuídas. É possível atribuir mais categorias ao clicar em Adicionar.

Na caixa Descrição, escreva alguma informação para que as pessoas saibam um pouco mais sobre o seu teclado.

Quando tiver terminado, clique em Compartilhar. Verifique se todas as informações pessoais foram removidas antes de subir o teclado, pois este será baixado por várias pessoas.

Tecassistiva - www.tecassistiva.com.br

### Salvar um conjunto de teclados

É possível exportar um teclado para um arquivo a fim de fazer uma cópia ou compartilhar. No Explorador do Grid, clique na barra Menu e depois em Exportar Conjuntos de Teclados. Selecione Arquivo de Conjunto de Teclados, depois seu conjunto de teclados, clique em Salvar e escolha a localização para fazê-lo.

### Configurações: Conjunto de teclados

Abra o conjunto de teclados cujas configurações de seja alterar, clique na barra do Menu, depois Configurações e em seguida em Conjuntos de teclados (também pode pressionar a tecla F10 para ter acesso às definições).

| 🏶 Mariana<br>Acesso                    | Conjunto de 1                                                                                                    | teclados                                                                                                    |        | ×     |
|----------------------------------------|----------------------------------------------------------------------------------------------------|----------------------------------------------------------------------------------------------------|--------|-------|
| Fala<br>Escrever<br>Contas<br>Contatos | Nome<br>Comunicação por Símbolos A<br>Idioma<br>Português (Brasil)                                                           | Comunicação por<br>Símbolos A                                                                                                    |        |       |
| Internet                               | Configurações                                                                                                    | Imagem<br>Resumo                                                                                                    |        |       |
| Computador<br>Telefone                 | Clique na área de escrita para mover<br>o cursor<br>Ler e escrever com símbolos                                              | Os teclados Comunicação com<br>Símbolos A são um pacote<br>completo com vocabulário para<br>quem quer comunicar através de<br>símbolos. Estes teclados estão |        |       |
| Controle de ambiente<br>Licencas       | Bibliotecas de símbolos                                                                                                    | preparados para serem utilizados                                                                                                    |        |       |
|                                        | Documentação<br>Endereço do manual on-line para este conjunto de<br>teclados. Você pode abrir o manual na barra de<br>menus. | Análise<br>Ver estatísticas deste teclado.<br>Análise do Conjunto de Teclados                                                                                |        |       |
|                                        | ver Documentação                                                                                                    | OK Ca                                                                                                    | ncelar | ►<br> |

### Imagem

Para alterar a aparência das células para este teclado, entre em Explorador do Teclado.

Tecassistiva - www.tecassistiva.com.br

### Resumo

Uma breve descrição do conjunto de teclados, bem como o seu aplicativo.

### Configurações

Escolha o que acontece quando a área de trabalho de texto é selecionada (se vai falar o texto ou mover o cursor).

Escolha se deseja utilizar texto com símbolos na área de trabalho. Clique nas bibliotecas de símbolos para selecionar os conjuntos de símbolos que deseja usar.

### Documentação

Se existe um manual online para o seu conjunto de teclados, pode compartilhar o link aqui. Os manuais dos conjuntos de teclados podem ser acessados a partir da barra do Menu quando o teclado está sendo utilizado.

### Configurações: Análise do conjunto de teclados

A análise do conjunto de teclados te permite ver informações detalhadas sobre o seu conjunto de teclados. Use esta ferramenta para verificar a consistência em relação ao tamanho do teclado, conjuntos de símbolos e estilos.

| •                      |                                                                                                    | ×       |
|------------------------|----------------------------------------------------------------------------------------------------|---------|
| 🧐 Mariana              | Análisa da conjunta da tacladas                                                                                                    |         |
| Acesso                 | CAnalise do conjunto de lecidoos                                                                                                    |         |
| Fala                   | Comunicação por Símbolos A                                                                                                    | <b></b> |
| Escrever               | • Português (Brasil)                                                                                                    |         |
| Contas                 | • Tamanho do arquivo: 1,5MB<br>• 115 teclados                                                                                                    |         |
| Contatos               | <ul> <li>94% compativel com iPad</li> <li>79% compativel com Grid Player</li> </ul>                                                                                                    |         |
| Internet               | <ul> <li>&gt; 5 teclados não podem ser acedidos através do teclado inicial</li> <li>&gt; 2 telados têm pulos para teclados que não existem</li> </ul>                                                                                                    |         |
| 📀 Conjunto de teclados |                                                                                                    |         |
| Computador             | 2 teclados com 6 linhas e 9 colunas                                                                                                    |         |
| Telefone               | <ul> <li>&gt; 3 teclados com 4 linhas e 7 colunas</li> <li>&gt; 110 teclados com 4 linhas e 6 colunas</li> </ul>                                                                                                    |         |
| Controle de ambiente   | Símbolos                                                                                                    |         |
| Licenças               | <ul> <li>10 símbolos de Fotos Snaps nos 5 teclados</li> <li>670 símbolos de Grid 3 nos 115 teclados</li> <li>3074 símbolos de Símbolos Widgit nos 95 teclados</li> <li>76 símbolos de SymbolStix nos 18 teclados</li> <li>40 imagens incorporadas em 6 teclados</li> </ul> Estilos |         |
|                        | <ul> <li>Access settings 2 é usado 10 vezes 2 teclados</li> </ul>                                                                                                    | •       |
|                        | Copiado para área de transferência OK Cancela                                                                                                    | ır      |

#### Resumo

Informação geral incluindo nome, número de teclados e idioma. Esta seção irá alertá-lo se existirem teclados "órfãos" que podem ser acessados a partir do menu inicial.

### Tamanho dos teclados

Verifica se o tamanho dos teclados é consistente ao longo do conjunto. É muito útil caso você useos com uma aba para teclados.

### Símbolos

Informação sobre os conjuntos de símbolos que foram usados. Útil para verificar a consistência dos símbolos usados e também para preparar os teclados para usar no Grid Player.

### Configurações: Contas de e-mail

| 🎒 Mariana            | €E-mail                            |              |                 |                                             |         |          | × |
|----------------------|------------------------------------|--------------|-----------------|---------------------------------------------|---------|----------|---|
| Fala                 | Enviar e receber mensagens de e-   | mail em con  | juntos de tecla | dos.                                        |         |          |   |
| Escrever             | IMAP e SMTP contas                 |              |                 |                                             |         |          |   |
| Contas               | Sem conta de e-mail                |              | Saída           |                                             |         |          |   |
| Contatos             | 8 Conta do Google                  | Porta<br>993 | SMTP endereç    | o do servidor                               | Porta   |          |   |
| Conjunto de teclados | Conta de Outlook.com ou<br>Hotmail |              | Ligar           | Usar SSL                                    |         |          |   |
| 🤦 Computador         | Yaucor Conta do Yahoo              |              | Ligar<br>Ligar  | Usar autenticação<br>Use nome do utilizador | e senha |          |   |
| Telefone             | IMAP e SMTP contas                 |              |                 |                                             |         |          |   |
| Controle de ambiente | Senha                              |              |                 | Verificar as configura                      | ções    |          |   |
| Licenças             |                                    |              | Teste           | 510015.                                     |         |          |   |
|                      |                                    |              |                 |                                             |         |          |   |
|                      |                                    |              |                 |                                             |         |          |   |
|                      |                                    |              |                 | ОК                                          |         | Cancelar |   |

O Grid 3 permite enviar e receber e-mails através da sua conta de e-mail.

Clique na barra do Menu, depois Configurações, Contas e E-mail.

Clique no menu que vai aparecer e selecione o fornecedor do seu e-mail. Se você tem uma conta Google (Gmail), Microsoft (Outlook.com) ou Yahoo, escolha a partir do menu.

Introduza o nome do utilizador e a senha, e clique em Testar para verificar as Configurações.

O seu e-mail estará agora disponível em qualquer teclado para este utilizador que contiver uma página de e-mail.

### Configurações: Configurações manuais de e-mail

Se o seu fornecedor de e-mail não for Google, Microsoft ou Yahoo, clique em Ler e enviar através de contas IMAP e SMTP.

Tecassistiva - www.tecassistiva.com.br

O Grid Irá precisar de alguma informação do seu fornecedor de e-mail, que normalmente pode ser encontrada na seção de suporte ou no seu site – procure em "configurações de e-mail" ou "definir o seu e-mail de cliente".

Você também vai precisar autorizar o IMAP da sua conta de e-mail – entre na sua conta numa página da internet e procure esta opção nas configurações do e-mail.

Juntamente ao seu e-mail, nome de utilizador e senha, você precisa saber:

- O endereço e portas do servidor de entrada e saída de e-mails.
- Os requisitos de segurança e autenticidade (se requisitados). Clique em Testar Conexão para verificar as suas definições.

**Dica:** A nossa equipe de suporte está aqui para ajudá-lo. Contate-nos pelo número (11) 3266-4311 ou pelo e-mail suporte@tecassistiva.com.br.

### Configurações: Fala

| 🍪 Mariana<br>Acesso                          | Fala                                                                                                    |                                                                                                    |         | × |
|----------------------------------------------|----------------------------------------------------------------------------------------------------|----------------------------------------------------------------------------------------------------|---------|---|
| Fala                                         | 🚥 Falar                                                                                                    | Falar ao digitar                                                                                     |         |   |
| Escrever                                     | Voz para falar em voz alta.                                                                                       | Ligar Frases                                                                                         |         |   |
| Contas                                       | Nenhum                                                                                                    | Ligar Palavras                                                                                       |         |   |
| Contatos                                     | Vozes Configurar                                                                                                  | Desli         Caracteres           Desli         Em outros programas                                 |         |   |
| Conjunto de teclados                         | <ul> <li>Retorno auditivo</li> <li>Voz para retorno auditivo, feedback e notificações.</li> <li>Nenhum</li> </ul> | Pronúncia<br>Alterar a forma como as<br>palavras irregulares são<br>pronúncia                        |         |   |
| Telefone<br>Controle de ambiente<br>Licenças | Vozes Configurar<br>Reproduzir som para notificações                                                              | Banco de<br>mensagens<br>Banco de<br>mensagens<br>Fale com sua voz pessoal,<br>inflexão e entonação. |         |   |
|                                              | Português (Brasil) *                                                                                              | ОК С                                                                                                 | ancelar |   |

Clique na barra do Menu, depois Configurações, depois Fala.

### Fala

Escolha a sua voz preferida para a fala sintetizada.

É possível ajustar o tom, velocidade e volume. Clique em Testar Fala para pré-visualizar as suas alterações.

### Feedback auditivo

Escolha a voz para o realce auditivo, feedback auditivo e notificações.

O feedback auditivo pode também ser enviado para um diferente canal de saída de som.

#### Falar enquanto escreve

O texto que está a ser escrito pode ser automaticamente falado depois de cada frase, palavra ou caractere. Escolha Ligar ou Desligar para cada opção.

### Notificações

Escolha entre sem som, apenas som ou som e fala para as notificações.

### Tecnologia & Acessibilidade

### Configurações: Pronúncia

| 🎒 Mariana<br>Acesso    | € Pror               | núncia |       | □ ×                    |
|------------------------|----------------------|--------|-------|------------------------|
| Fala                   | Pronúncia            |        |       |                        |
| Escrever               | link                 | linque | Teste | Adicionar Pronunciação |
| Contas                 |                      |        |       | Remover Pronúncia      |
| Contatos               |                      |        |       |                        |
| Internet               |                      |        |       |                        |
| 📀 Conjunto de teclados |                      |        |       |                        |
| 📮 Computador           |                      |        |       |                        |
| Telefone               |                      |        |       |                        |
| Controle de ambiente   |                      |        |       |                        |
| Licenças               |                      |        |       |                        |
|                        |                      |        |       |                        |
|                        |                      |        |       |                        |
|                        | Português (Brasil) * |        |       | OK Cancelar            |

Se acha que uma palavra em particular não está sendo pronunciada da forma correta, pode corrigila ao clicar em Pronúncia nas Configurações de Fala.

Escreva a palavra na caixa de texto do lado esquerdo e depois escreva-a foneticamente na caixa do lado direito. Clique em Testar para verificar a nova pronúncia e fazer mais alterações se necessário.

Assim que estiver satisfeito, clique em Adicionar Pronúncia e a palavra irá agora aparecer na lista de pronúncias modificadas pelo utilizador.

Repita o processo para adicionar as palavras que deseja e depois OK quando terminar.

### Configurações: Mouse ou apontador de cabeça

| 🎒 Mariana<br>Acesso                                                                                                    | ⊙ Ponteiro                                                                                                    |                                                                                                    |          | × |
|----------------------------------------------------------------------------------------------------|----------------------------------------------------------------------------------------------------|----------------------------------------------------------------------------------------------------|----------|---|
| Fala<br>Escrever<br>Contas<br>Contatos<br>Internet<br>Conjunto de teclados<br>Conjunto de teclados<br>Controle de ambiente<br>Licenças | Ativar<br>Clicar para ativar<br>Impedir ativações repetidas dentro de 0 segundos<br>The de de de de de de de de de de de de de | Destacar<br>Cor da borda da célula<br>Nenhum destaque de áudio<br>Desti Reproduzir o som quando<br>ativado | •        |   |
|                                                                                                    | Restaurar padrão Teste                                                                                                    | ОК                                                                                                    | Cancelar |   |

Clique na barra do Menu, depois Configurações e em seguida em Acesso. Nas Configurações de Acesso, clique em Mouse ou Apontador de cabeça.

### Ativação

Escolha como ativar uma célula – por exemplo clicar, manter pressionado, com tempo de aceitação ou pressionar o manípulo.

Mais opções ficarão disponíveis dependendo do método de ativação – por exemplo tempo de aceitação, aparência do temporizador, etc.

As ativações acidentais podem ser reduzidas ao impedir ativações repetidas durante um período de tempo específico.

### Destacar

#### Destacar

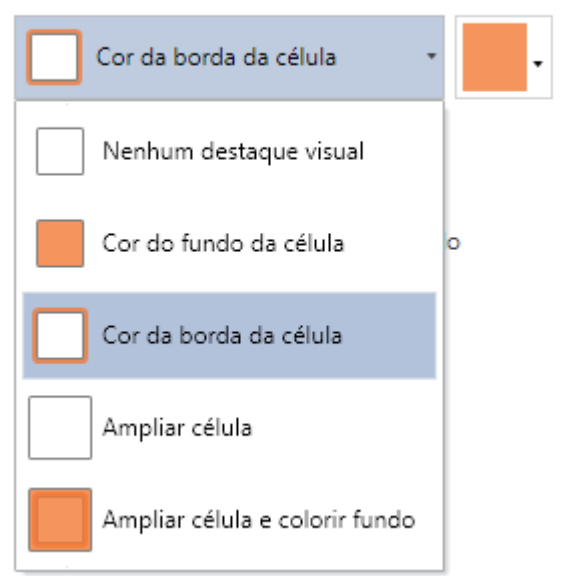

Mude a forma como a célula para a qual está apontando é destacada. Você pode mudar a cor do contorno, do fundo ou ampliar a célula.

### Controle do computador

Opções para a ativação do mouse quando o Grid 3 é utilizado para controlar outro software ou o sistema operacional Windows.

Escolha entre clicar, tempo de aceitação, pressionar para clicar ou zoom para clicar. Mais opções estarão disponíveis conforme a forma de acesso.

### Zoom para clique

| Zoom para clicar                   | • |
|------------------------------------|---|
| Não clicar                         |   |
| <b>O</b> Fixar em cima para clicar |   |
| Pressionar manípulo para clicar    |   |
| Zoom para clicar                   |   |
|                                    |   |
| Zoom para clicar                   | • |
| Ampliação 6                        |   |
| - +<br>Tempo do Zoom 2,5 segundos  |   |
| +                                  |   |
| Cor do controle do ponteiro        | ) |
|                                    |   |

A opção zoom para clicar permite precisar a localização de um pequeno alvo aumentando-o gradualmente. O nível de ampliação e tempo do zoom pode ser ajustado conforme necessário.

Este método de acesso também está disponível para os utilizadores do acesso pelo olhar.

### Configurações: Toque

| 🍪 Mariana<br>Acesso<br>Fala                                                                                                    | ⊙ Toque                                                                      |                                    |        | × |
|----------------------------------------------------------------------------------------------------|------------------------------------------------------------------------------|------------------------------------|--------|---|
| Escrever<br>Contas<br>Contatos<br>Internet<br>Conjunto de teclados<br>Conjunto de teclados<br>Conputador<br>Telefone<br>Controle de ambiente<br>Licenças | Ativar último item tocado   Impedir ativações repetidas dentro de 0 segundos | Destacar<br>Cor do fundo da célula |        |   |
|                                                                                                    | Restaurar padrão Teste                                                       | OK Ca                              | ncelar |   |

Clique na barra do Menu, depois Configurações, em seguida Acesso e Toque.

### Ativar

Não Usar o Toque: tocar na tela não irá ativar células.

### Ativar o último item tocado

Mantenha o seu dedo na tela para realçar as células. Quando a célula desejada estiver destacada, retire o dedo para ativá-la.

### Ativar o primeiro item selecionado

Ative uma célula assim que for tocada.

#### Tocar e manter para ativar

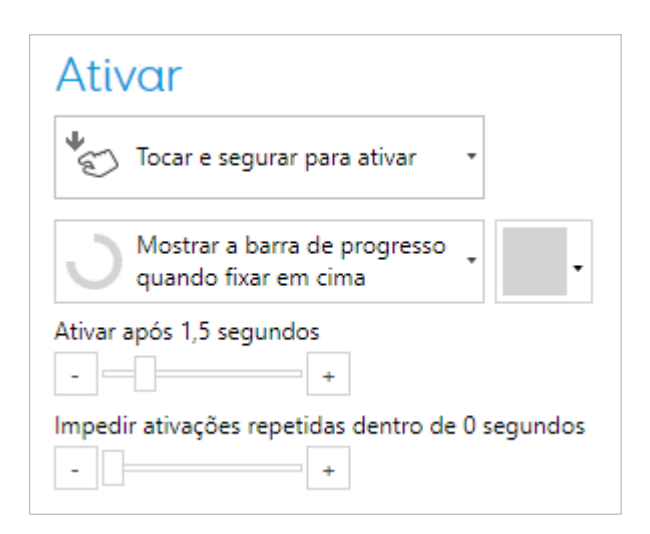

Mantenha o seu dedo numa célula para ativá-la. O tempo de ativação e a aparência do temporizador podem ser ajustados.

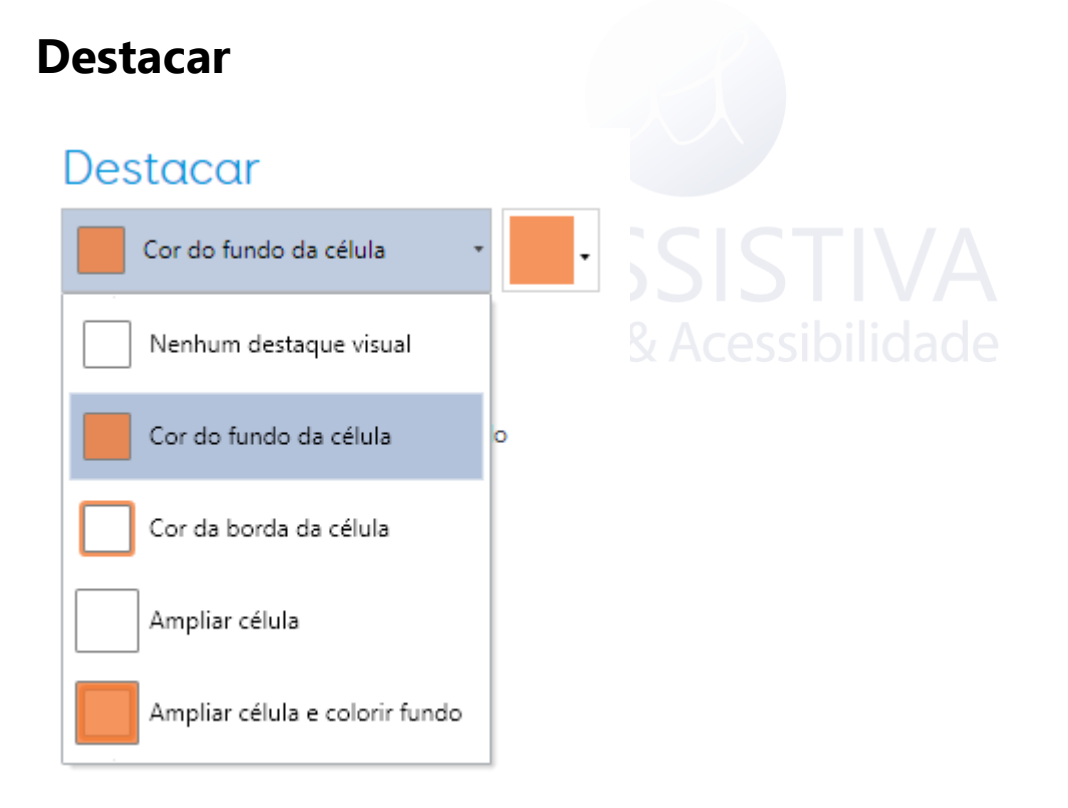

Assim como as opções de destaques visuais, o destaque auditivo também pode ser usado para ajudar os utilizadores com uma deficiência visual.

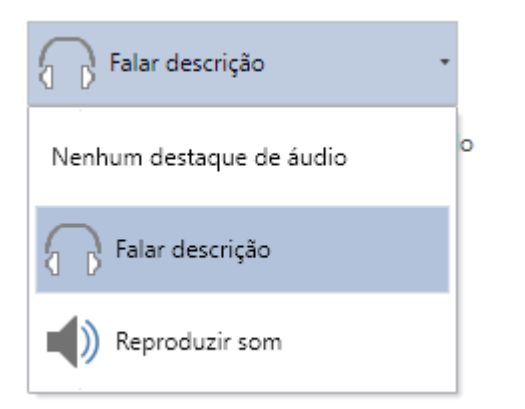

**Falar descrição** – usa a voz de destaque auditivo (ver 3.3) para ler em voz alta a legenda de uma célula destacada.

**Reproduzir som** – reproduz um som cada vez que uma nova célula é destacada. Também pode optar por reproduzir um som sempre que uma célula é ativada.

|        |        |         |        |                |                |                |        |        |   | ŵ E | X   |
|--------|--------|---------|--------|----------------|----------------|----------------|--------|--------|---|-----|-----|
| 1<br>q | 2<br>W | ³<br>e  | 4<br>r | <sup>5</sup> t | <sup>6</sup> y | <sup>7</sup> u | 8<br>i | 9<br>O | р | <   | ×   |
| а      | s      | d       | f      | g              | h              | j              | k      | 1      | Ç |     | Ч   |
| 1      | z      | x       | с      | v              | b              | n              | m      | ,      |   | "   | 1   |
| &123   | Ctrl   | $\odot$ |        |                |                |                |        |        | < | >   | POR |

### Teclado da tela

Toque no ícone do teclado abaixo do menu ou no botão do canto inferior esquerdo da janela de configurações para aparecer o teclado. Isto é útil na configuração de dispositivos com uma tela sensível ao toque.

**Dica:** Toque e mantenha pressionado para dar um "clique direito"

### Configurações: Acesso pelo olhar

| 🍪 Mariana              |                                          |                                                  | 3  | × |
|------------------------|------------------------------------------|--------------------------------------------------|----|---|
| Acesso                 | Acesso per                               | oolnar                                           |    |   |
| Fala                   | Câmera                                   | Ativar                                           |    |   |
| Escrever               | Alea                                     | Fixar em cima para clicar                        |    |   |
| Contas                 | Conectando                               |                                                  |    |   |
| Contatos               | Calibração                               | Quando fixar em cima                             |    |   |
| Internet               | Acompanhar os dois olhos                 | Ativar após 1 segundos                           |    |   |
| 🔗 Conjunto de teclados | Suavização normal                        | Impedir ativações repetidas dentro de 0 segundos |    |   |
| 📮 Computador           |                                          | Permitir ativações repetidas na                  |    |   |
| Telefone               |                                          | mesma célula                                     |    |   |
| Controle de ambiente   | Destacar                                 | Controle do computador                           |    |   |
| Licenças               | Nenhum destaque visual 🔹                 | Zoom para clicar •                               |    |   |
|                        | Não mostrar o ponto do acesso pelo olhar | Não mostrar o ponto do acesso pelo olhar         |    |   |
|                        | Nenhum destaque de áudio 🔹               | Ampliação 6                                      |    |   |
|                        | Desli Reproduzir o som quando ativado    | Tempo do Zoom 2,5 segundos                       |    |   |
|                        |                                          | Cor do controle do ponteiro                      |    |   |
|                        |                                          |                                                  |    |   |
|                        | Restaurar padrão Teste                   | OK Cancel                                        | ar |   |

Se a sua câmera ainda não foi configurada, siga o documento fornecido com a sua câmera de acesso pelo olhar para instalar o software e conectá-la ao seu computador. Clique na barra do Menu, depois Configurações, em seguida Acesso e logo depois Acesso pelo olhar.

#### Câmera

Selecione sua câmera a partir da caixa na parte inferior da tela.

Escolha seguir um ou dois olhos (opção não disponível em todas as câmeras). É possível suavizar a captação, ajustando os pequenos tremores.

### Ativar

Escolha entre tempo de aceitação, piscar ou pressionar manípulo para ativar uma célula. As diferentes opções de ajuste estão disponíveis para cada método de ativação.

### Destacar

Escolha como as células vão ser destacadas, se haverá ou não um ponto de acesso pelo olhar (que é um pequeno cursor), se o destaque auditivo vai ser usado ou não.

### Calibração

Para fazer seleções precisas com o acesso pelo olhar, a calibração é necessária.

Antes de calibrar verifique se o usuário está corretamente posicionado, notando se há um rosto sorridente no monitor. Se estiver muito longe ou muito perto, o rosto ficará vermelho.

O processo de calibração envolve a fixação de uma série de alvos. A cor e o tamanho dos alvos podem ser personalizados. Também é possível escolher uma imagem personalizada – por baixo do Alvo, clique em Imagem Personalizada e depois Pesquisar.

Número de alvos – escolha 2,5 ou 9. Mais alvos resultarão numa melhor precisão. Escolha se a calibração irá passar automaticamente de um ponto para o outro ou avançar manualmente. Escolha a velocidade da calibração. Clique em Calibrar para começar.

Quando os resultados forem mostrados, você poderá clicar num dos pontos de calibração para melhorá-lo ou selecione Melhorar Calibração para melhorar todos os pontos (os pontos em vermelho devem ser melhorados).

### Configurações: Manípulos

#### Ativação

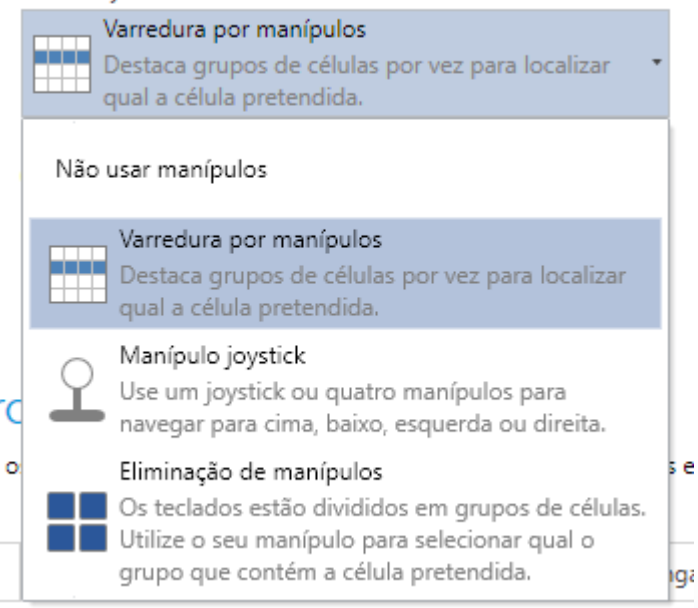

Clique na barra do Menu, depois Configurações, Acesso e Manípulos. Escolha o uso do varrimento por manípulo.

Escolha eliminação com manípulo ou joystick. Agora clique em Adaptador de manípulos e filtros.

Se estiver usando um Inproman, selecione Joystick. Também pode usar um teclado, rato ou outros dispositivos, ou até mesmo a tela sensível ao toque inteiro como um único manípulo. Pressione o(s) seu(s) manípulo(s) para testar – você deverá ver um dos números em cima ficar verde.

| <b>A</b>             |                                              |       | × |
|----------------------|----------------------------------------------|-------|---|
| Mariana              | Conevão                                      |       |   |
| Acesso               | OCONCAD                                      |       |   |
| Fala                 | Especificar como os manípulos são conectados |       |   |
| Escrever             | Teclado •                                    |       |   |
| Contas               | Manípulo 1 (F1)                              |       |   |
| Contatos             | Manípulo 2 (F2)                              |       |   |
| Internet             | Manípulo 3 (F3)                              |       |   |
| Conjunto de teclados | Manípulo 4 (F4)                              |       |   |
| 🕌 Computador         |                                              |       |   |
| Telefone             | Manípulo 5 (F5)                              |       |   |
| Controle de ambiente | Manípulo 6 (F6)                              |       |   |
| Licenças             | Manípulo 7 (F7)                              |       |   |
|                      | Manípulo 8 (F8)                              |       |   |
|                      | Mudar Tecla                                  |       |   |
|                      |                                              |       |   |
|                      | OK Can                                       | celar |   |
|                      |                                              |       |   |

Dica: É possível filtrar pressões pequenas ou repetidas para reduzir ativações acidentais.

## Tecnologia & Acessibilidade

### Configurações: Varrimento

### Iniciar

| Avançar                               |            |
|---------------------------------------|------------|
| Varrer linhas, depois células         | •          |
| 🚫 Avançar automaticamente             | •          |
| Avançar varredura<br>Indisponível     | •          |
| Avançar todos os 1,5 segundos         |            |
| Pausar para extra 0,5 segundos no pri | meiro item |

Escolha o padrão de varrimento – uma célula de cada vez, por colunas, por linhas ou por blocos. Escolha como o varrimento vai iniciar – automaticamente ou manualmente ou ao pressionar o manípulo.

#### Destacar

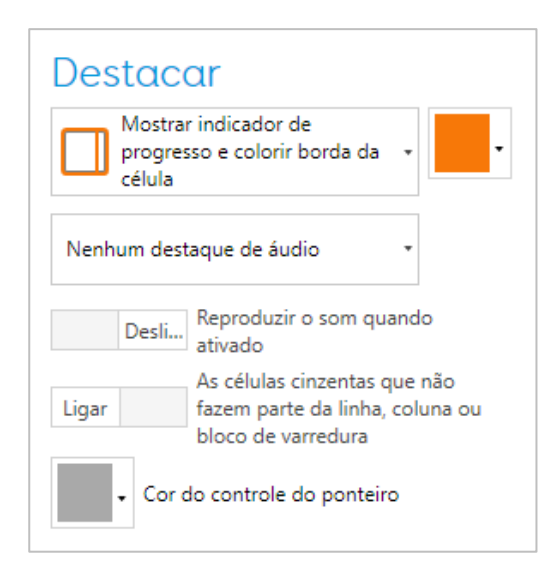

Escolha como a célula destacada vai aparecer durante o varrimento, cor ou ampliação. Escolha se quer usar pistas auditivas.

Tecassistiva - www.tecassistiva.com.br

#### Ativar

| Ativar           | Ativar                                                         |  |  |  |  |
|------------------|----------------------------------------------------------------|--|--|--|--|
| Ativar<br>Manípu | Ativar<br>Manípulo 1                                           |  |  |  |  |
| Ativar depois d  | e 2 segundos<br>+                                              |  |  |  |  |
| Desli            | Avançar a troca e ativação de<br>manípulos durante a varredura |  |  |  |  |
| Desli            | Iniciar automaticamente o<br>varredura                         |  |  |  |  |
| Desli            | Repetir seleções anteriores com o<br>manípulo ativado          |  |  |  |  |
| Desli            | Varrer para trás antes de ativar                               |  |  |  |  |
| Avançar para tr  | ás a cada 1,5 segundos<br>+                                    |  |  |  |  |

Escolha que manípulo irá usar para fazer a seleção.

### Mais opções

Escolha opções como saltar células, reverter a direção do varrimento, alterar seus níveis ou cancelálo. Em qualquer altura clique em Testar para verificar as definições.

### Configurações: Telefone

O Grid 3 pode ser conectado a qualquer telefone Android via Bluetooth para enviar mensagens ou fazer chamadas.

#### **Emparelhar o telefone com o seu computador**

No seu telefone, vá às configurações do Bluetooth e verifique que está ativado. No seu PC, abra o painel de controle e procure por Bluetooth. Clique em Adicionar Dispositivo Bluetooth – você deverá ver seu telefone aparecer. Selecione-o e clique em Seguinte para emparelhá-lo e siga as instruções que irão aparecer em ambos os dispositivos.

### Instalar o aplicativo e o software no PC

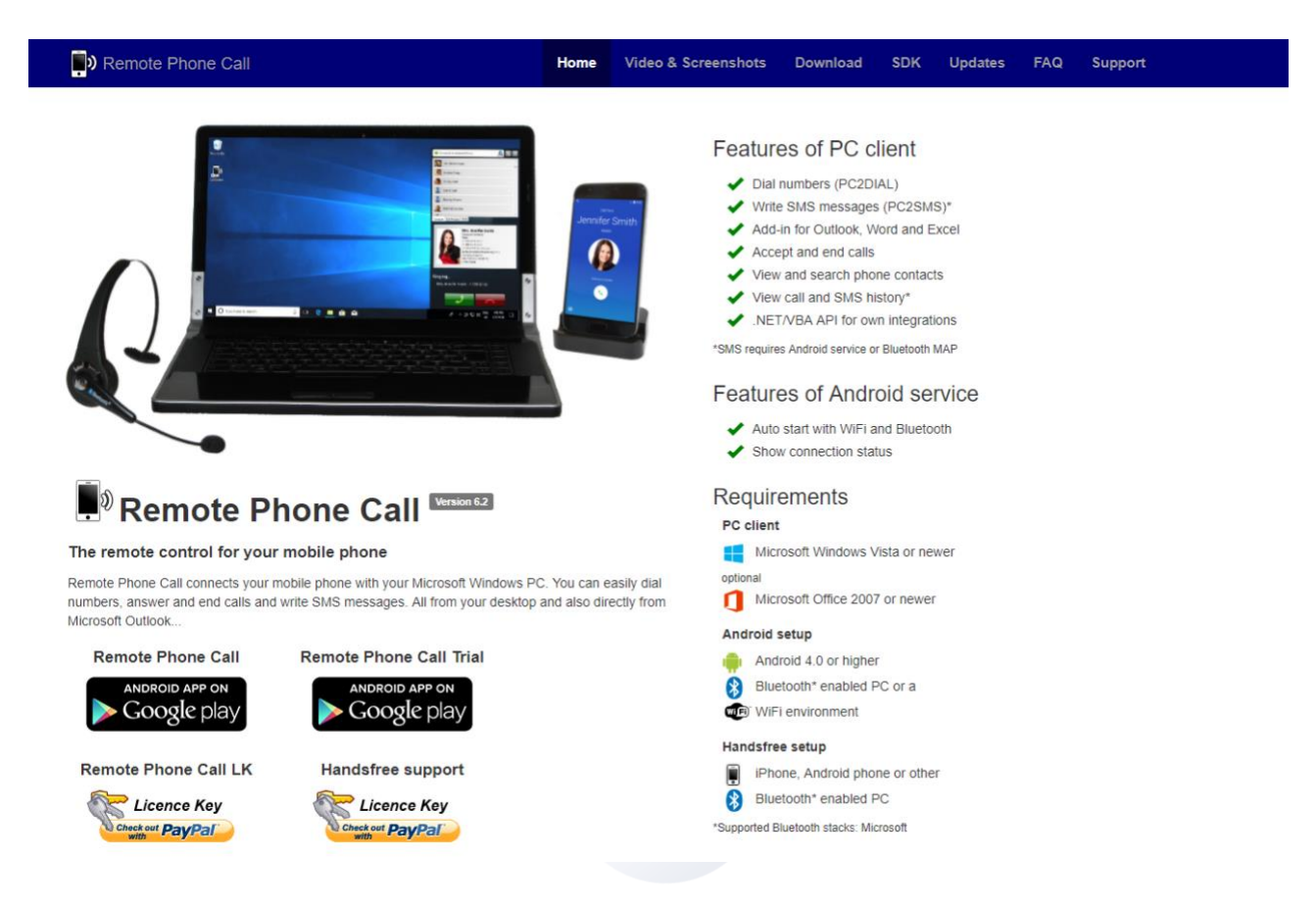

O Grid 3 usa um software chamado Remote Phone Call para conectar-se ao seu telefone. Você terá de comprar o aplicativo Remote Phone Call para o seu computador e instalar o Centro de Atendimento ao cliente, no seu computador.

Abra a internet no seu computador e vá para www.justremotephone.com

Siga o link para instalar o aplicativo a partir da Google Play Store. Abra o aplicativo, clique em Instalar Software de Cliente e siga as instruções.

### **Configurar CallCenter**

Depois de instalar o aplicativo e o software no PC, abra o CallCenter no seu computador clicando sobre o ícone no ambiente de trabalho.

Clique no Nome do Telefone e selecione o seu. Deixe todas as outras definições por alterar e clique em OK. Uma caixa irá aparecer para escolher os auriculares Bluetooth; deixe como Nenhum e clique em OK. Você vai receber uma confirmação no topo da janela do CallCenter dizendo que seu telefone está ligado.

### Conectar ao Grid 3

Abra o Grid 3, depois clique em Menu, Configurações e Telefone.

Uma janela irá aparecer para confirmar que você permite o Grid 3 acessar ao software CallCenter. Escolha "lembrar" e clique em Permitir.

O Grid 3 está conectado ao seu telefone. Vai ocorrer automaticamente sempre que ligar o computador.

Você pode testar estas configurações abrindo o teclado Comunicação Rápida. Ver mais informações no manual Telefone / SMS.

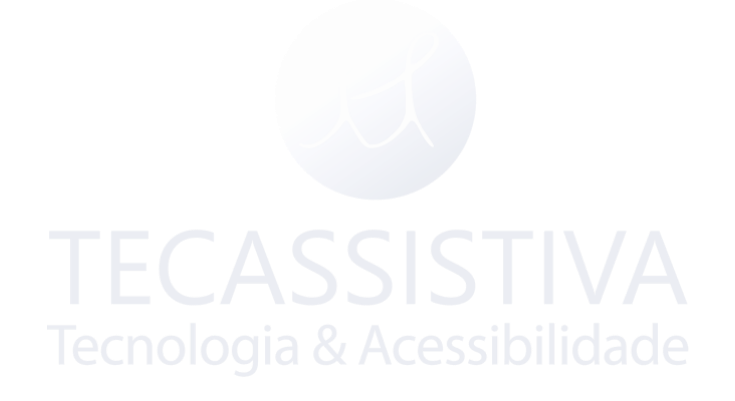